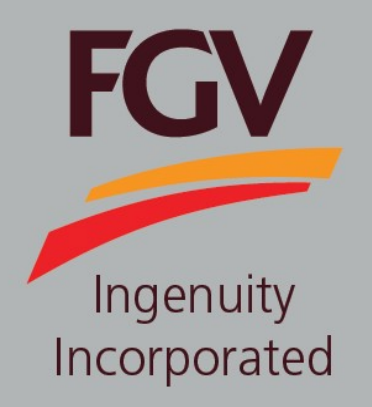

MANUAL – eDaftar (Vendor) NEW VENDOR REGISTRATION

June 2024 Version 2.1

> FGV HOLDINGS BERHAD (Formerly known as Felda Global Ventures Holdings Berhad) Group Procurement Division, Level 13, Wisma FGV, Jalan Raja Laut, 50350, Kuala Lumpur

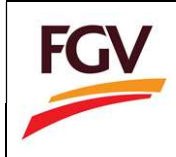

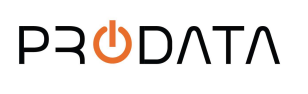

Page 1 of 25

to proceed new vendor

1. At eDaftar login screen, click button registration.

🗰 EN 🛛 🖾 BM FGV eDaftar System 2.0 eDaftar System 2.0 is a one stop centre for FGV vendor registration system. The journey of a thousand miles begins with one step. Become a vendor for FGV Holdings Berhad today. Company Registration Number User Manual 1: New Vendor Registration User Manual 2: Renew Vendor Registration User Manual 3: Vendor Update Category Code User Manual 4: Foreign Vendor User Manual User Manual 5: Update Confidentiality Agreement (CA) User Manual 5: Policy User Manual 7: Policy User Manual 8: Update Bank Code & Password word? (Click to reset) Do not have an account (Vendor)? Register as FGV vendor Category Code: List of Category Code FGV eP Portal : Invitation to Tender Templat Kontrak TKA (Kontraktor) Templat Kontrak Tempatan (Kontraktor) FOV For registration inquiries, please email to: scrm@fgvholdings.com FGV HOLDINGS BERHAD GROUP PROCUREMENT Hotline: 03-2789 0268 / 03-2789 0269 LEVEL 13, EAST WING, WISMA FGV, JALAN RAJA LAUT, 50350 KUALA LUMPUR,MALAYSIA 0 0 Working hours: 9.00 AM to 5.00 PM Break time (Monday to Thursday): 1:00 PM to 2:00 PM

Register as FGV vendor

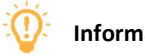

# Information

| Flag      | Description                                                                       |
|-----------|-----------------------------------------------------------------------------------|
| 🔛 EN 🖳 BM | eDaftar support multiple languages:<br>1. EN – English<br>2. BM – Bahasa Malaysia |

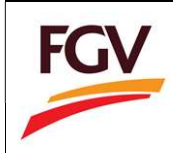

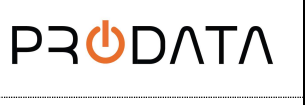

Page 2 of 25

2. Fully read FGV Vendor Registration Terms & Conditions and click button

to proceed.

| FOV                                                | E Welcome to eDaftar System 2.0                                                                                                    | <sup>Ve</sup> A 12345 | on) 🏘 Home |
|----------------------------------------------------|----------------------------------------------------------------------------------------------------|-----------------------|------------|
| FGV                                                | Home / Registration / Terms & Conditions                                                                                                    |                       |            |
| FGV Holdings Berhad<br>eDaftar Vendor Registration | Terms & Canditions                                                                                                    |                       |            |
| 1. Terms & Conditions                              | NOTICE!<br>PLEASE READ THE TERMS AND CONDITIONS BELOW BEFORE PROCEEDING TO REGISTER                                                                                                    |                       |            |
| 2 Company Type                                     | Vendors should read and understand the terms and conditions below before filling in the registration form.                                                                                                    |                       |            |
| 1. company type                                    | 1. Registered with SuruhaJaya Syarikat Malaysia (SSM) / Registrar of Cooperative Development Office, as applicable.                                                                                                    |                       |            |
| 3. Create Account                                  | <ol> <li>Registration can only be made online via the ePerolehan website FGV Holdings Berhad https://ep.fgvholdings.com and click on the e-Daftar icon. Here are the types of businesses<br/>NOT required to be registered as vendors of FGV Holdings Berhad:</li> </ol> |                       |            |
| 4. Company Profile                                 | Government / GLC Companies     Buyers Goods FILDA Group of Companies     Hospital / Clinics                                                                                                    |                       |            |
| <ol> <li>Company Members</li> </ol>                | Hotel / Resorts / Restaurant / Cafe                                                                                                    |                       |            |
| 6. Capital & Banking                               | 3. The applicant is only allowed to apply for no more than two (2) Category Code and three (3) Sub-Category Code for each of the category code and specify the activity requested.<br>Priority fields MUST be applied based on the Company's core business.              |                       |            |
| 7. Work Experience                                 | 4. Applicants who wish to register in the ENGINEERING field are required to have CIDB (Construction Industry Development Board Malaysia) and for AGRICULTURE must have the Head of Contractor Services Center (PKK) gred VI / have experience in the field.              |                       |            |
| 8. Declaration                                     | 5. If the applicant has more than one company / shareholdings in other companies, only one company is allowed to register. Application for Registration with the FGV Holdings Berhad will be disqualified if found:                                                      |                       |            |
| 9. Payment                                         | Incomplete data given.     Attachment downloaded is incomplete and unclear.                                                                                                    |                       |            |
|                                                    | 6. The validity period of the registration is for three (3) years only. The renewal of application must be made within 30 days before the expiry of the registration.                                                                                                    |                       |            |
|                                                    | 7. Each application is subject to processing fee of RM 150.00 (including GST 0% and non-refundable).                                                                                                    |                       |            |
|                                                    | 8. FGV Holdings DOES NOT NOMINATE AN INDIVIDUAL OR BUSINESS AGENT FOR REGISTRATION.                                                                                                    |                       |            |
|                                                    | 9. By submitting the documents as required, you agree that FGV Holdings Berhad may collect, use and disclose your personal data, as provided in the eDaftar system for the purpose of appraisal and verification under the Personal Data Protection Act 2010.            |                       |            |
|                                                    | I Agree and Proceed                                                                                                    |                       |            |

3. On the Company Type page, please refer to table information below for company type reference.

| FCV                                                |                                                                                                    | Welcome to eDaftar System 2.0 (New Vendor Registration) | 🖶 Home |
|----------------------------------------------------|----------------------------------------------------------------------------------------------------|---------------------------------------------------------|--------|
| ruv                                                | Home / Registration / Company Type                                                                                                    |                                                         |        |
| FGV Holdings Berhad<br>eDaftar Vendor Registration | Company Type                                                                                                    |                                                         |        |
| 1. Terms & Conditions 🗹                            | Registration                                                                                                    |                                                         |        |
| 2. Company Type                                    | Please ensure to select the correct company type to avoid rejection on registration application.<br>FGV and its subsidiary staff are <b>Prohibited</b> from registering their own company or any company in which they hold shares or s | erve as board members.                                  |        |
| 3. Create Account                                  | The system will verify if the company, owner, board of directors, or shareholders is on FGV blacklist. If so, the system will pew<br>from proceeding.                                                                                   | ent the vendor registration process                     |        |
| 4. Company Profile                                 |                                                                                                    |                                                         |        |
| 5. Company Members                                 | ROC/ROB Vendor Non ROC/ROB vendor                                                                                                    | Foreign Vendor                                          |        |
| 6. Capital & Banking                               | Sendirian Berhad     Cooperative     Berhad     Organization     Partnership     Trading License (Sabah/Sarawak)                                                                                                    |                                                         |        |
| 7. Work Experience                                 | Sole Proprietorship     Legal Firm     Limited Liability Partnership                                                                                                    |                                                         |        |
| 8. Declaration                                     |                                                                                                    |                                                         |        |
| 9. Payment                                         |                                                                                                    |                                                         |        |
|                                                    |                                                                                                    |                                                         |        |
|                                                    | Copyright FGV Holdings Berhad (Formerly known as Felda Global Ventures Holdings Berhad) (800165-P). All rights reserved © 2018                                                                                                    |                                                         |        |
|                                                    |                                                                                                    |                                                         |        |

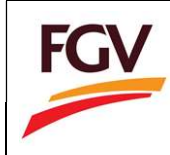

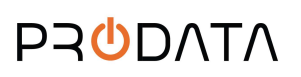

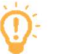

Information

| Button                               | Company Type                             |
|--------------------------------------|------------------------------------------|
| ROC/ROB Vendor                       | 1. Sdn Bhd                               |
| (Integration with SSM e-Info System) | 2. Bhd                                   |
|                                      | 3. Partnership                           |
|                                      | 4. Sole Proprietorship                   |
| Not ROC/ROB Vendor                   | 1. Cooperative                           |
|                                      | 2. Organization                          |
|                                      | 3. Trading License (Sabah/Sarawak)       |
|                                      | 4. Legal Firm                            |
|                                      | 5. Limited Liability Partnership         |
| Foreign Vendor                       | 1. Refer to "Foreign Vendor User Manual" |

4. For company registered with SSM, please click button ROC/ROB Vendor to proceed.

| ROC/R | OB Vendo | r |  |
|-------|----------|---|--|
|       |          |   |  |

5. At SSM Company Info page please select company type, key-in company ROC number and select button
Search

|                                                                        | SSM Company Info                                                                                                    |     |
|------------------------------------------------------------------------|----------------------------------------------------------------------------------------------------|-----|
| <ul> <li>Please purchase yo</li> <li>'ROC Number' ent</li> </ul>       | NOTICE<br>ur company profile to proceed with registration.<br>ered will serve as a 'Login ID' to log into the system. |     |
| <ul> <li>Click the 'Search' b</li> <li>* Indicates a requir</li> </ul> | utton to proceed.<br>ed space.                                                                                        |     |
| Company Type *                                                         | Select Company Type                                                                                                   | . • |
| ROC Number *                                                           | (E.g. 123456-A, 987654-B )                                                                                            |     |
| Back                                                                   | Search                                                                                                    |     |

to proceed purchasing company profile.

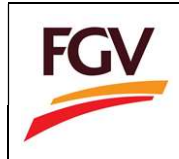

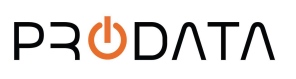

6. Click Confirm to Purchase

| UHA                  | NJAYA SYARIKA                               | r Malathia                                                                             | Stat - 1.2                                          |
|----------------------|---------------------------------------------|----------------------------------------------------------------------------------------|-----------------------------------------------------|
| Hub                  | ungi +603 4                                 | 045 8686 Call Center                                                                   |                                                     |
|                      | You have                                    | e been re-directed to SURUPIANJAYA SYARIKAT MALAY                                      | ISIA SSM e-into Services from a third party website |
| COM                  | PANY REGISTRAT                              | TON ND 1 206827                                                                        | Confirm to Purchase                                 |
| Plea<br>Pro-<br>bani | ise ensure that<br>ceed with Payn<br>king). | company / business selected is correct.<br>nent to SSM (You need to be e-Akaun prepaid | l customer or having visa / mc credit card or t     |
|                      |                                             |                                                                                        |                                                     |

7. Search Process

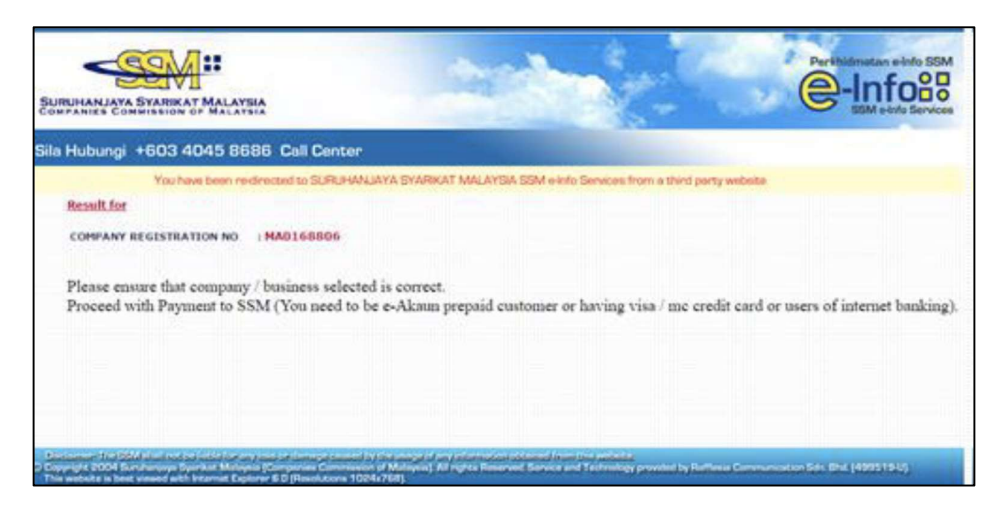

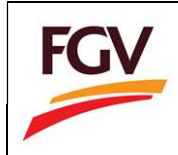

8. User will select Prepaid, Visa/Mastercard (Credit card/ debit card) for payment.

| 🗋 Suruhanjaya Syarikat Malaysia Ver 1.2 - Google Chrome                                              |                                                                                                    |
|----------------------------------------------------------------------------------------------------|----------------------------------------------------------------------------------------------------|
| https://cidmotac.ssm-einfo.my/managecart.php?order_cod                                               | de=MOTAC_20161019100112_117901&sess_id=00brr7qtsb2hij8gnuifom36u6                                                                                         |
| SURUHANJAYA SYARIKAT MALAYSIA<br>COMPANIES COMMISSION OF MALAYSIA                                    | Perkhidmatan e-Info SSM                                                                                                    |
| Sila Hubungi +603 4045 8686 Call Center                                                              |                                                                                                    |
| You have been re-directed to SURUHANJA                                                               | AYA SYARIKAT MALAYSIA SSM e-Info Services from a third party website                                                                                      |
| PLEASE SELECT THE PAYMENT<br>METHODS BELOW :<br>Prepaid                                              | NOTIS<br>Laman berikulmary peribadi<br>terlakluk kepada KENYATAAN PRIVASI<br>Perkhidmatan e-Imo SSM.                                                      |
| VISA More VISA     Payment     Gateway      PLEASE CHOOSE EITHER OPTIONS FOR     CREDIT CARD PAYMENT | NOTICE<br>The following page will require you to<br>enter a personalise information.<br>privileged as per SSM<br>e-Info Services<br>PRIVACY<br>STATEMENT. |
| VERIFIED MasterCard.<br>by VISA SecureCode.                                                          | the unsige of any information plotnined from this website.                                                                                                |
| © Copyright 2004 Suruhanjaya Syarikat Malaysia (Companies Commission                                 | of Malaysia). All rights Reserved. Service and Technology provided by Rafflesia Communication Sdn. Bhd. [499519-U].                                       |

9. For prepaid, please key in username and password.

| You have been re-directed to | SURUHANJAYA SYARIKAT MALA | AYSIA SSM e-Info Service | s from a third party websi | te |  |
|------------------------------|---------------------------|--------------------------|----------------------------|----|--|
|                              |                           |                          |                            |    |  |
|                              |                           |                          |                            |    |  |
|                              |                           |                          |                            |    |  |
| epaid User Login             |                           |                          |                            |    |  |
|                              | USER NAME                 | test02                   |                            |    |  |
|                              | PASSWORD                  |                          |                            |    |  |
|                              |                           | Login                    |                            |    |  |
| Ple                          | ase use your Username and | Password created i       | n www.ssm-einfo.m          | v  |  |
|                              |                           |                          |                            | ,  |  |

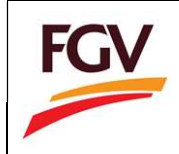

10. The User Details will display customer Credit Card Info or Prepaid Info and the Credit info will show Prepaid balance prior to purchase. Click **PROCEED.** 

| u have been re-directed to St | JRUHANJAYA SYARIKAT MALAYSI | A SSM e-Info Servi | es from a third party website |  |
|-------------------------------|-----------------------------|--------------------|-------------------------------|--|
| User Details                  |                             |                    |                               |  |
|                               | NAME                        | Test               |                               |  |
|                               | ADDRESS                     | Jalan Tun Ism      | il\r\nkuala lumpur            |  |
|                               | POSTCODE                    | 58450              |                               |  |
|                               | STATE                       | W.P. Kuala Lur     | npur                          |  |
|                               | COUNTRY                     | MY                 |                               |  |
|                               | TELEPHONE NO.               | 123456             |                               |  |
|                               | MOBILE PHONE NO.            | 0162105494         |                               |  |
|                               | EMAIL ADDRESS               | tech@raffcomr      | n.my                          |  |
| Credit Info                   |                             |                    |                               |  |
|                               | CREDIT BALANCE (PM          | ١                  | 99.45                         |  |
|                               | SUBSCRIPTION TYPE           | ,                  | Prepaid                       |  |
|                               |                             | Proceed            |                               |  |
|                               |                             |                    |                               |  |
|                               |                             |                    |                               |  |

11. The Purchasing info will display the amount deducted from Credit card or prepaid and the Credit info will show Prepaid balance after the purchase. Click on YES to proceed.

| 404   | 15 86           | 586 Call Center                                                                              |                            |                   |
|-------|-----------------|----------------------------------------------------------------------------------------------|----------------------------|-------------------|
| ave t | been re         | edirected to SURUHANJAYA SYARKAT MALAYSA SSM e-Info Services from a t                        | trind party website        |                   |
|       |                 |                                                                                              |                            |                   |
| Pu    | rchasi          | ng Info                                                                                      |                            |                   |
| 5     | No              | Co/Bus Name                                                                                  | Co/Bus<br>Registration No. | Price Total (RM)  |
| 1 P   | 1 54            | AMSUNG SDI (MALAYSIA) BERHAD                                                                 | 206827                     | 15.40             |
|       |                 |                                                                                              | Total (RM)                 | 15.40             |
|       | redit           | Info                                                                                         |                            |                   |
| U     | ISER N          | AME : TEST                                                                                   |                            |                   |
|       |                 | CREDIT BALANCE (RM)                                                                          | 45                         |                   |
|       |                 | SUBSCRIPTION TYPE                                                                            | paid                       |                   |
|       |                 | Proceed to your requested info ?                                                             |                            |                   |
| 1     | agree<br>nd Tee | e and understand that for each information purchased via e-Info RM 10<br>chnology provider 🗑 | .00 goes to SSM and RM     | 5 goes to Service |
|       |                 | By pressing Yes,your credit will be deducted b                                               | RM 15.90                   |                   |
|       |                 | (ver)                                                                                        |                            |                   |
|       |                 | 103                                                                                          |                            |                   |
|       |                 | CANCEL                                                                                       |                            |                   |
|       |                 |                                                                                              |                            |                   |

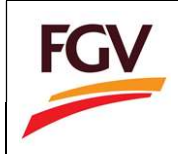

12. You may download receipt at this moment but THE MOST IMPORTANT THING IS USER MUST CLICK ON THE GENERATE BUTTON. Cancelling the transaction or closing the window at this stage will not allow you to receive your company info even though you have paid for the purchase.

| RIKAT MALAYSIA                                       | -                                                                                                    |                                                                                           | SSM e-Info           |
|------------------------------------------------------|----------------------------------------------------------------------------------------------------|-------------------------------------------------------------------------------------------|----------------------|
| J3 4045 8686 Call C<br>ou have been re-directed to S | Center<br>SURUHANJAYA SYARIKAT MALAYSIA SSM (                                                            | e-Info Services from a third party website                                                |                      |
| USER NAME : TESTO2                                   |                                                                                                    |                                                                                           |                      |
|                                                      | ORDER CODE                                                                                               | CID-20160929153700075504                                                                  |                      |
|                                                      | NEW CREDIT BALANCE (RM)                                                                                  | 83.55                                                                                     |                      |
| -Purchasing Info-                                    | TES/RUSTNESS TNED YOU HAVE PURCHAS                                                                       | SFD -                                                                                     |                      |
| No                                                   | Co/Bus Registration No                                                                                   | Co/Bus Name                                                                               |                      |
| ⊙ MALAY ⊛ ENG                                        | ELISH                                                                                                    | coy bus name                                                                              |                      |
|                                                      | View                                                                                                    | Receipt Please Click                                                                      | to=> Generate        |
| **Please m                                           | **Please make sure that you have                                                                         | e Acrobat Reader to view the PDF file.<br>d printed all files before logging out from the | e system.            |
|                                                      | ·····                                                                                                    |                                                                                           |                      |
| il net be liable for any loss or dama                | ge caused by the usage of any information obtained<br>Commission of Malaysia). All rights Reserved. Serv | from this website.<br>ce and Technology provided by Rafflesia Communication So            | in. Bhd. (499519-U). |

13. Wait for this screen to pass. Do not attempt to close the window or cancel the transaction at this stage or you will not receive the company info even though you have paid for the purchase.

14. Click on **SUBMIT TO eDAFTAR** to complete the transaction. Download the receipt and Download pdf from this page.

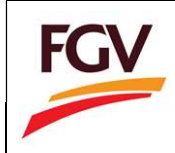

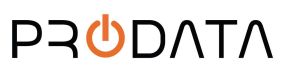

| RUHANJAYA SYA | ARIKAT MALAYSIA                | l.         | -                                               |                               |                                                                          | Perkhidmatan e-Info S         |
|---------------|--------------------------------|------------|-------------------------------------------------|-------------------------------|--------------------------------------------------------------------------|-------------------------------|
| Hubungi +6    | 03 4045 8686                   | 6 Call (   | enter                                           |                               |                                                                          |                               |
| riubungi və   | You have been re-dim           | ected to S | URUHANJAYA SYARIKAT M                           | ALAYSIA SSM (                 | Hnfo Services from a third party web                                     | site                          |
|               | - Credit Info-                 |            |                                                 |                               |                                                                          |                               |
|               | Creat Into                     |            |                                                 |                               |                                                                          |                               |
|               | USER NAME :                    | Antreatt   |                                                 |                               |                                                                          |                               |
|               |                                |            | ORDER CODE                                      |                               | CID-20160929153700075504                                                 |                               |
|               |                                |            | NEW CREDIT BA                                   | ALANCE (RM)                   | 0.00                                                                     |                               |
|               |                                |            | SUBSCRIPTION                                    | ТҮРЕ                          | Postpaid                                                                 |                               |
|               | THE LIST OF                    | COMPAN     | ES/BUSINESS INFO YOU                            | HAVE PURCHA                   | SED :                                                                    |                               |
|               | No                             | Туре       | Co/Bus<br>Registration No                       |                               | Co/Bus Name                                                              | Click on the Link             |
|               |                                | Subn       | nit to e-DAFTAR                                 |                               | View Receipt                                                             |                               |
|               |                                | You m      | ust click [Submit to e-DAFTA                    | R] to go back                 | to Agency to automatically update y                                      | our Application.              |
|               | ACCOUNT CARLETTANDA CONTRACTOR |            |                                                 |                               |                                                                          |                               |
|               |                                |            | **Please make sure                              | that you have                 | Acrobat Reader to view the PDF                                           | file.                         |
|               |                                | Please ma  | **Please make sure<br>ake sure that you have do | that you have<br>ownloaded an | e Acrobat Reader to view the PDF<br>d printed all files before logging o | file.<br>>ut from the system. |

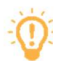

Note: For ROC/ROB vendor please skip to step 17.

15. For company not registered with SSM, please click button Non ROC/ROB Vendor to proceed.

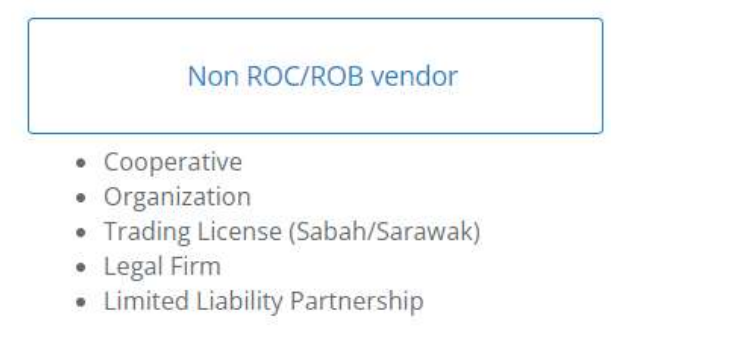

16. At Create Account page, key-in all the required fields and click button to create an account.

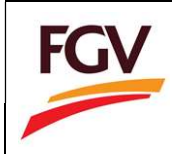

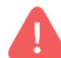

Please be sure to remember your 'Login ID' and 'Password' information.

17. At Company Profile section, add **Company Profile**, **Company Secretary** and **Certificate** information. Also, add CTOS report if applicable.

| FGV                         |                                       |                      |                | Welcome              | (+ Log out |
|-----------------------------|---------------------------------------|----------------------|----------------|----------------------|------------|
| 1176857-¥<br>View Profile + | Home / Registration / Company Profile |                      |                |                      |            |
| 🕫 Home                      | Company Profile                       |                      |                |                      | ~          |
| New Registration            | 1. Company Profile                    | 2. Company Secretary | 3. Certificate |                      |            |
| 1. Company Profile 😪        | Please enter your company details     |                      |                |                      |            |
| 2. Company Members 😢        | ROC Number *                          |                      | Company Typ    | pe •                 |            |
| 3. Capital & Banking 🔐      | Company Name *                        |                      | Date of Incor  | poration *           |            |
| 4. Work Experience 😪        |                                       |                      | 8              |                      |            |
| 5. Declaration 😽            | Telephone No.*                        | Fax No.              |                | E-mail •             |            |
| 6 Doctored                  | 03123456789                           | 0314567965           |                |                      |            |
| а. Раупена                  | (E.g. 037892663)                      | (E.g. 037892001)     |                | (E.g. osman@abc.com) |            |

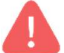

Company Secretary Tab available only for company type Bhd and Sdn Bhd

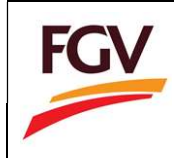

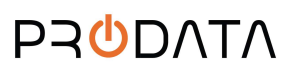

| le format PDE only   Maximum size 2MB per file)   @ Example | Apply CTOS  |        |
|-------------------------------------------------------------|-------------|--------|
| TOS                                                         | дру стоз    | Action |
| CTOS REPORT.pdf                                             |             |        |
|                                                             | Select file |        |
|                                                             | Select file |        |

For companies that wish to request for elnvoice, enable the request elnvoice button.

| e-Invoice LHDN                                                                                                    |  |
|----------------------------------------------------------------------------------------------------|--|
| Request e-Invoice • Please select if applicable. Ensure your TIN information is added to proceed with e-Invoice submissions. |  |

Key in MSIC codes and TIN number.

| e-Invoice LHDN<br>Request e-Invoice • Please select if applicable. Ensure your TIN information is added to proceed with e-Invoice submissions. |                                                             |  |  |  |  |
|----------------------------------------------------------------------------------------------------|-------------------------------------------------------------|--|--|--|--|
| Malaysia Standard Industrial Classification (MSIC) 🔀 List of MSIC codes *                                                                      | Tax Identification Number (TIN) <b>③</b> Reference on TIN * |  |  |  |  |
|                                                                                                    |                                                             |  |  |  |  |
| (E.g. 58110)                                                                                                    | (E.g. C20880050010)                                         |  |  |  |  |

18. At Company Members section, add Shareholder, Board of Director (BOD) and Manpower Structure

| information and click button | Save & Continue |   |
|------------------------------|-----------------|---|
|                              |                 | • |
|                              |                 |   |

Save & Continue

| FGV                      |                 |                         |                       |            |              |                    |            | Welcome KOOPE | NASI MAJU BERA | ⊖ Log out |
|--------------------------|-----------------|-------------------------|-----------------------|------------|--------------|--------------------|------------|---------------|----------------|-----------|
| K-007<br>Viese Profile + | Home / Registr. | ation / Company Members |                       |            |              |                    |            |               |                |           |
| # Home                   | Company         | Members                 |                       |            |              |                    |            |               |                |           |
| 2 New Registration       | 1. Share        | holder                  | 2. Manpower Structure |            |              |                    |            |               |                |           |
| f. Company Profile 🖻     | Shareh          | solder                  |                       |            |              |                    |            |               |                |           |
| 2. Company Members 🖻     | +               |                         |                       |            |              |                    |            |               |                |           |
| 3 Copital & Banking 🕿    | No              | Name                    |                       | ROC Number | IC Number    | Passport<br>Number | Value (RM) | Share (%)     | Action         |           |
| 4. Work Experience 🖻     | <b>T</b> .      | KOOPERASI MAJU DEUMA    |                       | A123910    |              |                    | \$0,000.00 | 35,71         | 00             |           |
| 5. Declaration 🔐         | z               | NAJIB RAHMAN            |                       |            | 568988789853 |                    | 30.000.00  | 21.43         | 00             |           |
| 4. Payment               | 3               | DATO: AREF JALALUDIN    |                       |            | 805326589678 |                    | 20,000.00  | 14.29         | 00             |           |
|                          | 4               | DATO' HAZIQ             |                       |            | 785687115423 |                    | 40,000.00  | 28.57         | 00             |           |
|                          |                 |                         |                       |            |              |                    |            |               |                |           |

19. For company not register with SSM, please upload file Return of Allotment of Shares - Form 24

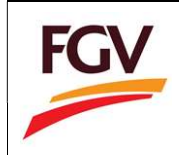

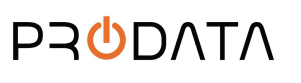

Page 11 of 25

|                   |             | a set sur |  |
|-------------------|-------------|-----------|--|
| cument            |             | Action    |  |
| Shareholder_1.pdf |             |           |  |
|                   | Select file |           |  |
|                   |             |           |  |
|                   |             |           |  |

20. At Capital & Banking section, add Working Capital, Banking, Financial Credit Facilities, and Credit Facilities

by Supplier information and click button

| FGV                     | =                                       |             |      |                                | Welcome KOOPERASI MAJU BERA      | 🖲 Log ou |
|-------------------------|-----------------------------------------|-------------|------|--------------------------------|----------------------------------|----------|
| K-007<br>View Profile + | Home / Registration / Capital & Banking | 0           |      |                                |                                  |          |
| nt Home                 | Capital & Banking                       |             |      |                                |                                  | ×        |
| Gt New Registration     | 1. Working Capital                      | 2. Bartlerg |      | 3. Pinancial Credit Facilities | 4. Credit Facilities by Supplier |          |
| 7. Company Profile 🕄    | Working Capital                         |             |      |                                |                                  |          |
| 2. Company Members 😵    | Rotting Capital *                       |             |      |                                |                                  |          |
| 3. Capital & Banking 🖻  | Capital Value Distribution/Equity       |             |      |                                |                                  |          |
| 4. Work Experience 🕏    | Bumiputera *                            |             |      | Non-Burniputera *              |                                  |          |
| 5. Declaration 😪        | RM 50000                                |             |      | RM 0                           |                                  |          |
| 6 Payment               | Percentage of Bumiputera                |             |      | Percentage of Non-Bumiputera   |                                  |          |
|                         | 100                                     |             | . 91 | 0                              |                                  | .96      |
|                         | Total (%)                               |             |      |                                |                                  |          |
|                         | 100                                     |             |      |                                |                                  |          |
|                         |                                         |             |      |                                |                                  |          |
|                         | Con .                                   |             |      |                                |                                  |          |
|                         | Save                                    |             |      |                                |                                  |          |

21. At Work Experience section, add Category Code, Job Offered for the past 3 years, and Business Coverage

Area information and click button

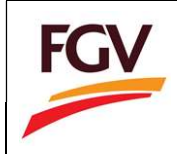

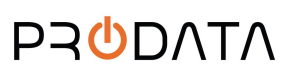

| FGV                     | Ξ                                  |                         |                         |                 |                            | Welcome KOOPERASI MAJU BERA | ⊕ Log out |
|-------------------------|------------------------------------|-------------------------|-------------------------|-----------------|----------------------------|-----------------------------|-----------|
| K-007<br>View Profile - | Home ( Registration ( Wo           | rk Experience           |                         |                 |                            |                             |           |
|                         | Work Experience                    |                         |                         |                 |                            |                             |           |
| TP New Registration     | 1. Category Code                   |                         | 2. Jobs Offered for the | e paist 3 years | 1. Busarenis Coverage Area |                             |           |
|                         | Category Code Ap                   | plication               |                         |                 |                            |                             |           |
|                         | 1. Maximum two<br>3. Maximum three | (2) category code per c | ompany.                 |                 |                            |                             |           |
|                         |                                    | Column rawlin h run     | , her consider he       |                 |                            |                             |           |
| 4. Work Experience 😭    | •                                  |                         |                         |                 |                            |                             |           |
|                         | Main Category                      | là Sub Catego           | ory                     | 11 Activities   |                            | 11 Action                   | 13.       |
|                         | Services                           | Equipment               | Rental                  | Mesin-mesin     | Pejabat                    | 00                          | (         |
|                         |                                    |                         |                         |                 |                            |                             |           |
|                         |                                    |                         |                         |                 |                            |                             |           |
|                         |                                    |                         |                         |                 |                            | Pressure                    | Next      |
|                         |                                    |                         |                         |                 |                            |                             |           |

Note: Choose the correct category code according to your business nature, no amendment within 6 months.

22. At Declaration section, add the following information and click button

- Shareholders/Board of Directors of FGV and its subsidiaries/Family members of
- Directors/Family members of FGV staffs
- Confidentiality Agreement
- No Gift, entertainment policy
- PO/WO 2013 Terms and Conditions
- Supplier Code of Conduct (SCOC)
- Environmental Policy Statement
- Integrity Declaration
- Declaration

| FCV                     |                                                                                                    |                                                         | Walture 20                                                | enne disterbarri a sidwitti size testi. 🔅 kog na | 5 |
|-------------------------|----------------------------------------------------------------------------------------------------|---------------------------------------------------------|-----------------------------------------------------------|--------------------------------------------------|---|
|                         | Home   Regentation / Declaration                                                                                                    |                                                         |                                                           |                                                  |   |
| 272260 X                | Declaration                                                                                                    |                                                         |                                                           | *                                                |   |
| 17 New Registration     | 1. Discriminations / Discriminal Directory of PDV<br>and its Scientians / Discriminations of                                                                                                    | 2. Confidencial Science and                             | X.Hu.Gh.sonolumener.polisi                                | A 200402 2013 Terms and Conditions               |   |
| E. Campany Profile B    | Chestons / fumily members of His Staff                                                                                                    | C Samilar Units of Constant (\$1255)                    | A Darksmann A Parky Science R                             | 1. King by Declaration                           |   |
| .2. Company Members 2   | A fectorine                                                                                                    |                                                         |                                                           |                                                  |   |
| 8. Capital & Barriing N | Shareholders / Board of Directors of FGI                                                                                                    | / and its Subskillaries / Family members                | of Directors / Femily members of FGV Staff                |                                                  |   |
| 4. With Experience IP   | Anotheries the Westernames DALL Network The Comparison of Comparison of Comparison | of the involved in any scholy that contract to particul | al part for the metalox visibling the relation, associate | s agents, and/or memorytable which is sorthology |   |
| 5. Declaration 19       | Shareholders/Board of Directors of FGN                                                                                                    | / end its Subsidiaries / Family members of              | Directors / Family members of FGV braff?                  | Plane which if applicable                        |   |
| 8. Payment              |                                                                                                    |                                                         |                                                           |                                                  |   |
|                         |                                                                                                    |                                                         |                                                           |                                                  |   |
|                         |                                                                                                    |                                                         |                                                           |                                                  |   |
| -                       |                                                                                                    |                                                         |                                                           |                                                  |   |

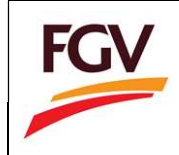

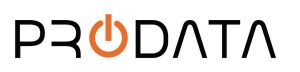

- 23. At **Payment** checkout page, user need to key-in on the following information:
  - a. User email
  - b. Payment method (Personal Banking/Corporate Banking)
  - c. Select Bank

| ayment - Checkout      |                                                                                                    |                                             |               |                       |             |
|------------------------|----------------------------------------------------------------------------------------------------|---------------------------------------------|---------------|-----------------------|-------------|
| Amount (RM)            | 150.00                                                                                                    |                                             | E-mail *      | prolane2014@gmail.com |             |
| Payment Method         | Select Payment Method                                                                                                    | ~                                           | Bank *        | Select Bank           |             |
| Payment<br>Description | Payment for FGV vendor registration                                                                                                    | h                                           |               |                       |             |
| By clicking on the     | "Proceed" button below, you agree to FPX's Terms<br>t I am fully aware of my decision to either opt for o<br>submitting this form is final and cannot be reverse | & Conditions<br>or decline the e-Inv<br>ed. | oice service. |                       | <b>♦</b> FP |
| l understand that      |                                                                                                    |                                             |               |                       |             |
| I understand that      |                                                                                                    |                                             |               |                       |             |

24. Select Payment method (Personal Banking/Corporate Banking).

| Payment Method *   | Personal Banking      | v |
|--------------------|-----------------------|---|
|                    | Select Payment Method |   |
|                    | Personal Banking      |   |
| Tender Description | Corporate Banking     |   |
|                    | Pembersinan Ladang    |   |
|                    |                       |   |
|                    |                       |   |

25. Select list of bank.

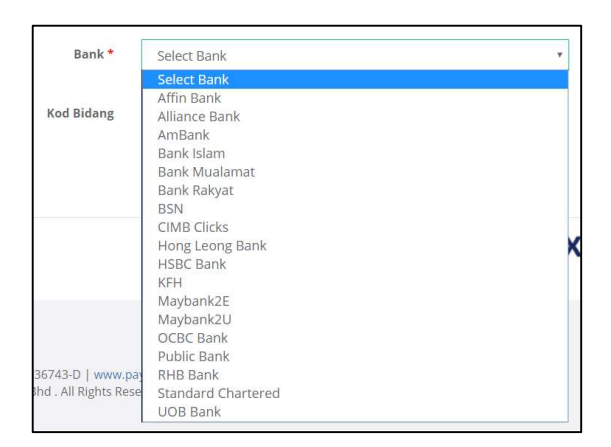

26. Tick checkbox "Agree to FPX's Terms & Conditions" and "Acknowledgement to eInvoice" and click button **Proceed** for payment process.

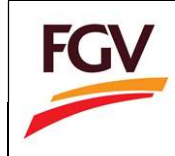

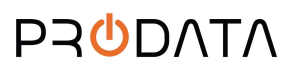

| I acknowledge that I<br>I understand that su   | am fully aware of my<br>bmitting this form is fi | decision t<br>inal and c | to either opt for or decline the e-Invoice service.<br>annot be reversed.                                     |                            |                          |                            |
|------------------------------------------------|--------------------------------------------------|--------------------------|----------------------------------------------------------------------------------------------------|----------------------------|--------------------------|----------------------------|
| Proceed                                        |                                                  |                          |                                                                                                    |                            |                          |                            |
| €-006                                          | Home / Registration / Paym                       | nent                     |                                                                                                    |                            | Welcome KOOPERASI        | MAJÜ SELANCHAR 🛛 🚱 Log out |
| # Home                                         | Payment - Checkout                               |                          |                                                                                                    |                            |                          |                            |
| New Registration                               | Amount (RM)                                      | 150.00                   |                                                                                                    | nail *                     | arefjalaludin@gmail.com  |                            |
| 1. Company Profile 교<br>2. Company Members 중   | Payment Method<br>•<br>Payment                   | Persona                  | i                                                                                                    | ank *                      | SBI Bank A               | *                          |
| 3. Capital & Banking ₪<br>4. Work Experience ₪ | Description                                      |                          | Confirmation!                                                                                                 |                            |                          |                            |
| 5. Declaration 🗹                               |                                                  |                          | You will be charged RM 1.00 for this transaction. Click OK to<br>proceed.                                     |                            |                          | 0                          |
| 6. Payment 🗟                                   | By clicking on the '                             | 'Proceed" k              | CANCEL                                                                                                    |                            |                          | FPX                        |
|                                                | Proceed                                          |                          |                                                                                                    |                            |                          |                            |
|                                                |                                                  |                          | Malaysian Electronic Clearing Corporation Sdn Bhd 8367<br>© Malaysian Electronic Clearing Corporation Sdn Bhd | 43-D   www<br>. All Rights | w.paynet.my<br>Reserved. |                            |
|                                                |                                                  |                          |                                                                                                    |                            |                          |                            |
|                                                |                                                  |                          |                                                                                                    |                            |                          |                            |

27. On Online Payment via FPX, login to online banking system.

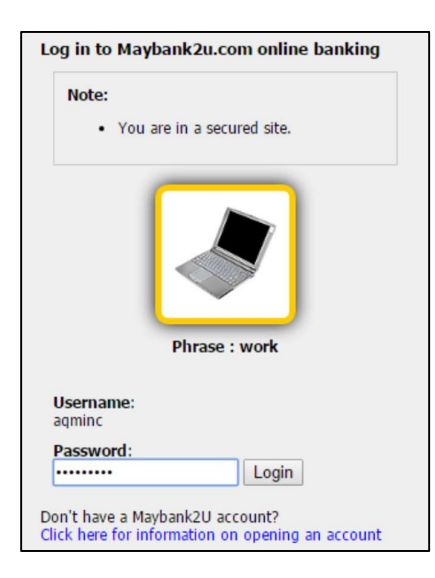

28. Select respective account.

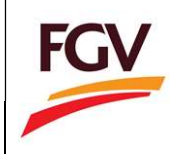

| From account:       |                                |
|---------------------|--------------------------------|
| Merchant Name:      | FELDA GLOBAL VENTURES HOLDINGS |
| Payment Reference:  | 09592119                       |
| FPX Transaction ID: | 1609191701300550               |
| Amount:             | RM151.00                       |
| Fee Amount:         | RM0.00                         |
| GST Amount:         | RM0.00                         |

29. Click button **Request for TAC** to complete the payment process.

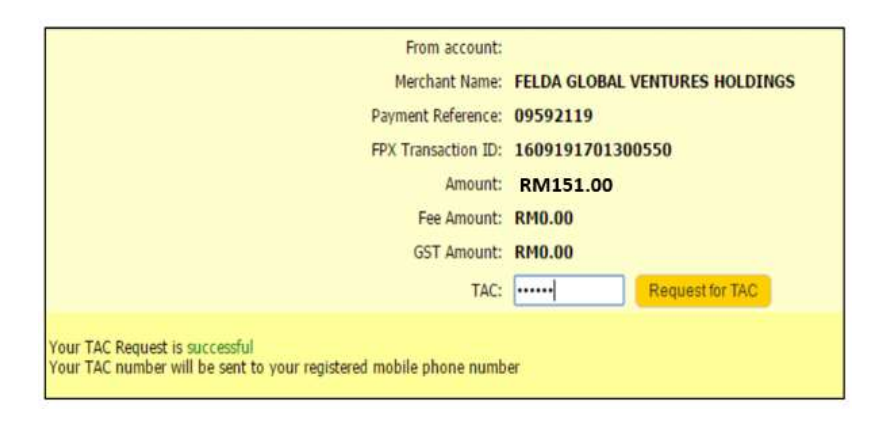

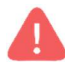

Alert. TAC number will be send to your registered mobile phone number

30. Once payment successful, click button Proceed.

| Status: Successful<br>Reference number: 3529951439<br>Transaction date:<br>Transaction time: |                         |                      |
|----------------------------------------------------------------------------------------------|-------------------------|----------------------|
|                                                                                              | Amount: RM151.00        | 0                    |
|                                                                                              | ee Amount: RM0.00       |                      |
|                                                                                              | ST Amount: RM0.00       |                      |
|                                                                                              | om account              |                      |
|                                                                                              | Buyer name:             |                      |
| Me                                                                                           | hant Name: FELDA GLOB   | AL VENTURES HOLDINGS |
| Payme                                                                                        | t Reference: 09592119   |                      |
| FPX T                                                                                        | nsaction ID: 1609191701 | 1300550              |
| New acc                                                                                      | unt balance:            |                      |

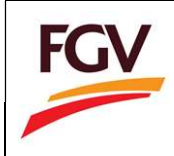

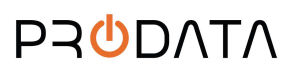

|    | You have logged out                                                                   |  |  |  |
|----|---------------------------------------------------------------------------------------|--|--|--|
| Th | Thank you for banking online with Maybank2u.com.                                      |  |  |  |
|    | Note:<br>As an added security measure, please clear<br>your cache after each session. |  |  |  |
|    |                                                                                       |  |  |  |
|    |                                                                                       |  |  |  |
|    | Return to FPX                                                                         |  |  |  |

32. Once payment process completed. System will redirect to eDaftar FPX Detail Transaction. Click button **Print Invoice** to view and save payment receipt.

| Trx betain transaction   |                     |                       |                  |
|--------------------------|---------------------|-----------------------|------------------|
| Status                   | 00 - Approved       | FPX Transaction<br>ID | 1902071237420848 |
| Date & Time              | 07-02-2019 12:34:17 | Order Number          | 30772            |
| Order Exchange<br>Number | 20190207123401      | Total Payment         | RM 150           |
| Bank Name                | SBI BANK A          |                       |                  |

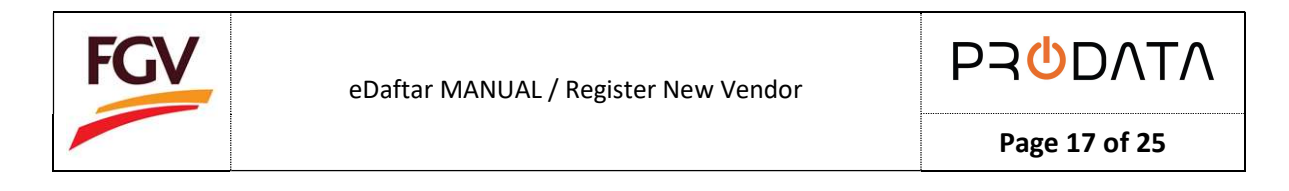

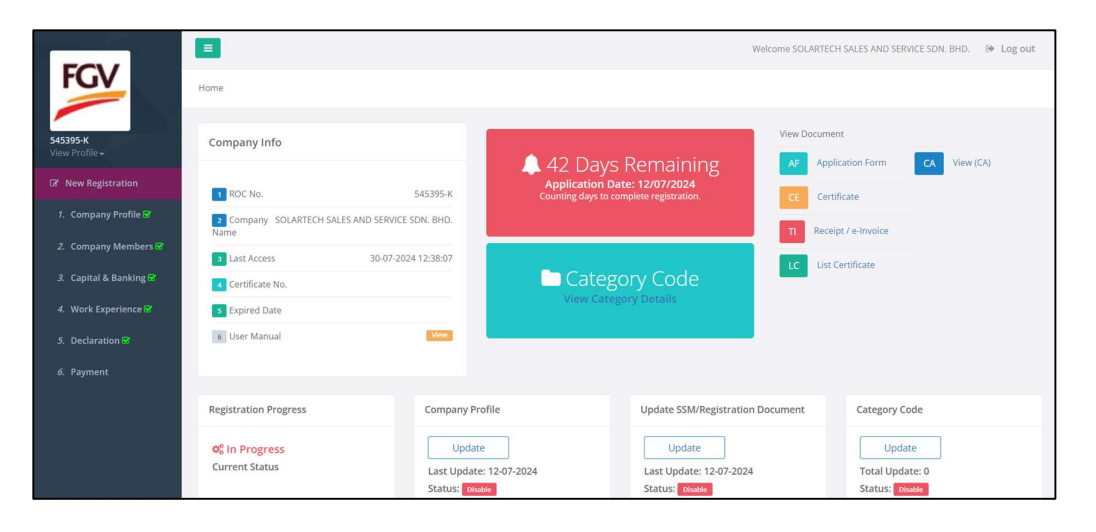

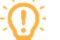

Note: Application will be processed within 11 working days

- 33. Information at eDaftar Home menu
  - i. Registration Progress

Registration Progress section will shows current registration status.

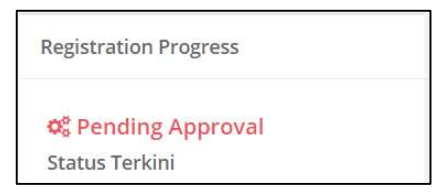

#### ii. Company Profile

Company Profile section for vendor to update company general info and representative information. Status Enable only after application approved.

| Co | om <mark>pany P</mark> rofile  |          |  |
|----|--------------------------------|----------|--|
|    | Update                         |          |  |
| L  | ast Up <mark>d</mark> ate: 07- | -02-2019 |  |
| St | tatus: Disable                 |          |  |

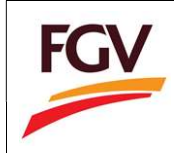

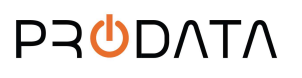

Please be informed that any addition or change of category codes can only be made after SIX (6) MONTHS from the issuance date of FGV Vendor Certificate and is limited to TWO (2) changes within a three-year period.

Kindly be reminded that vendors can only select

- Two (2) Main Category
  - Three (3) Sub Category for each main category
- More than three (3) Activities

| Category Code   |   |  |
|-----------------|---|--|
| Update          | ] |  |
| Total Update: 0 |   |  |
| Status: Disable |   |  |

iv. Sales and Service Tax

Sales & Service Tax (SST) section for vendor to update company SST info. Status Enable only after application approved.

| Sales & Service Tax |  |
|---------------------|--|
| Update              |  |
| Status: Disable     |  |

v. Certificate Status

Certificate Status section for vendor to update certification and related information.

| Certificate Status  | ;                 |
|---------------------|-------------------|
| Update              |                   |
| Remark: 1 Expire    | ed on Certificate |
| Status: Certificate | Expired           |

vi. Confidentiality Agreement

Confidentiality Agreement section for vendor to agree and accept.

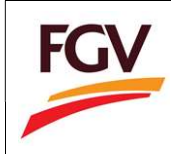

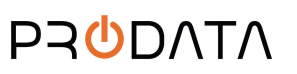

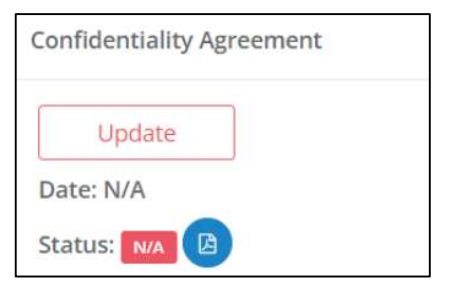

## vii. No gifts, entertainment policy

No gifts, entertainment policy section for vendor to agree and accept.

| No gifts, entertain | ment policy |
|---------------------|-------------|
| Update              |             |
| Date: N/A           |             |
| Status: N/A         | B           |

## viii. PO/WO 2013 terms and conditions

PO/WO 2013 terms and conditions section for vendor to agree and accept.

| PO/WO 2013 terms | and conditions |
|------------------|----------------|
| Update           |                |
| Date: N/A        |                |
| Status: N/A      |                |

ix. Supplier Code of Conduct (SCOC)

Supplier Code of Conduct (SCOC) section for vendor to agree and accept.

| Supplier Code of Conduct (SCOC) |  |
|---------------------------------|--|
| Update                          |  |
| Date: N/A                       |  |
| Status: 🕅 🖪 📴                   |  |

x. Environmental Policy Statement

Environmental Policy Statement section for vendor to agree and accept.

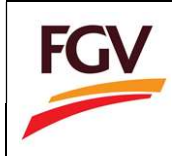

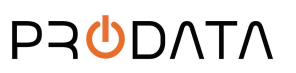

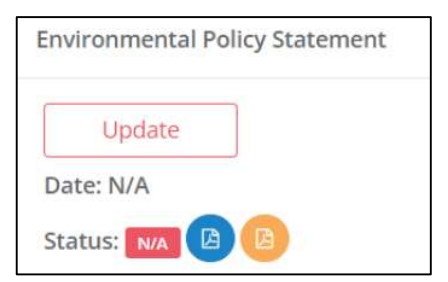

# xi. Request Cancellation Registration

Request Cancellation Registration section for vendor to cancel registration.

| Request | Cancella | ation Registration |
|---------|----------|--------------------|
| A       | pply     |                    |
| Date: N | /A       |                    |
| Status: | N/A      |                    |

34. To view Invoice: Home > Receipt / eInvoice

| FGV                                                                                               | Home                                                                                       |                                                                   |                                         | W                                                                               | Velcome SOLARTECH S                                                                           | SALES AND SERVICE SDN. BHD. 🛛 🕪 Log out                     |  |
|---------------------------------------------------------------------------------------------------|--------------------------------------------------------------------------------------------|-------------------------------------------------------------------|-----------------------------------------|---------------------------------------------------------------------------------|-----------------------------------------------------------------------------------------------|-------------------------------------------------------------|--|
| 545395-K<br>View Profile +<br>Cô' New Registration                                                | Company Info                                                                               |                                                                   | 42 Days                                 | Remaining<br>e: 12/07/2024                                                      | View Document                                                                                 | tion Form CA View (CA)                                      |  |
| <ol> <li>Company Profile 영</li> <li>Company Members 중</li> <li>Capital &amp; Banking 당</li> </ol> | ROC No.     Company SOLARTECH SALES AND SER Name     Last Access 30-07     Certificate No. | 545395-K<br>VICE SDN. BHD.<br>7-2024 12:38:07                     | Counting days to complete registration. |                                                                                 | CE Certificate           11         Receipt / e-Invoice           LC         List Certificate |                                                             |  |
| <ol> <li>Work Experience S</li> <li>Declaration S</li> <li>Payment</li> </ol>                     | <ul><li>3 Expired Date</li><li>6 User Manual</li></ul>                                     | View                                                              | View Catego                             | ry Details                                                                      |                                                                                               |                                                             |  |
|                                                                                                   | Registration Progress<br>Of In Progress<br>Current Status                                  | Company Profile<br>Update<br>Last Update: 12-07<br>Status: Double | 7-2024                                  | Update SSM/Registration<br>Update<br>Last Update: 12-07-2024<br>Status: Disable | Document                                                                                      | Category Code<br>Update<br>Total Update: 0<br>Status: Coade |  |

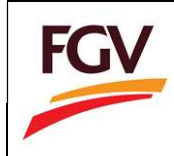

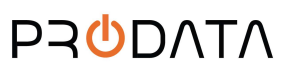

Page 21 of 25

| ist Recei | pt / e-Invoice |                                                 |                     |             |         |          |      |        |     |
|-----------|----------------|-------------------------------------------------|---------------------|-------------|---------|----------|------|--------|-----|
|           |                |                                                 |                     |             |         | Copy CSV | Exce | PDF    | Pri |
| No. 💵     | ROC Number 1   | Description 🥼                                   | Date 👫              | Amount (RM) | Paymen  | t Status | J1   | Action |     |
| 1         | 1176857-V      | Payment for FGV vendor new registration         | 26-07-2024 15:26:50 | 1.00        | Paid    |          |      |        |     |
| 2         | 1176857-V      | Payment for add new category code               | 26-07-2024 15:30:51 | 75.00       | Paid    |          |      |        |     |
| 3         | 1176857-V      | Payment for add new category code               | 06-01-2024 20:37:51 | 75.00       | PENDING | PAYMENT  |      |        |     |
| 4         | 1176857-V      | Payment for FGV vendor renew registration       | 16-03-2022 15:31:30 | 150.00      | Paid    |          |      |        |     |
| 5         | 1176857-V      | Payment for FGV vendor renew registration 30491 | 26-07-2024 15:26:43 | 150.00      | Paid    |          |      |        |     |

35. View eInvoice or save eInvoice to PDF

| RECEIPT                                                                                                    |          |                    |                 | FG  |
|----------------------------------------------------------------------------------------------------|----------|--------------------|-----------------|-----|
| Company Name : ALFATECH SOLUTION SDN. BHD.                                                                                                    |          | EDV Transaction ID | 1007170020200   | 007 |
| Street Address : NU.46A JALAN PRIMA SAUJANA 1/TA TAMAN PRIMA SAUJANA                                                                                      |          | PPX Transaction ID | : 1907170028280 | 997 |
| Telephone : 0387254999                                                                                                    |          | Date               | : 17-07-2019    |     |
|                                                                                                    |          |                    |                 |     |
| Description                                                                                                    | Quantity | Rate (RM)          | Amount (RM)     | )   |
| Payment for FGV vendor new registration                                                                                                    | 1        | 1.00               |                 | 1.  |
|                                                                                                    |          | SST @ 0%           |                 | 0.  |
|                                                                                                    |          | Total              |                 | 1.  |
| FGV Holdings Berhad (aton165-17)<br>(Formerly known as Felda Global Ventures Holdings Berhad)<br>Level 21, Wisma FGV, Jalan Raja Laus, 50350 Kuala Lumpur |          |                    |                 |     |

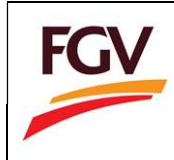

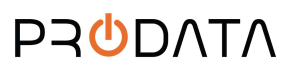

Page 22 of 25

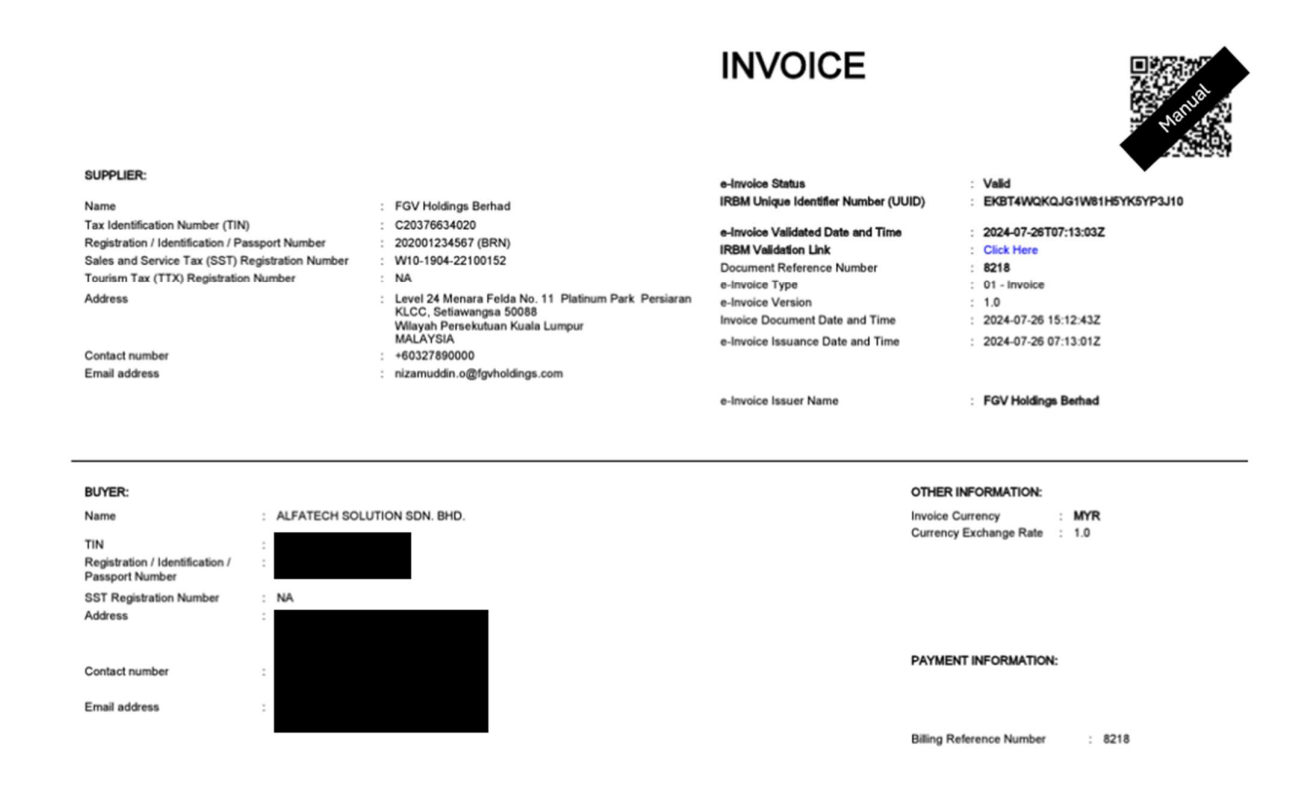

36. View Application Form: Home > Application Form

|                 |                        | 🌲 35 Months Remaining                  | AF Application Form |  |  |
|-----------------|------------------------|----------------------------------------|---------------------|--|--|
| 1 ROC No.       | K-003                  | Counting months to renew registration. | CE Certificate      |  |  |
| 2 Company Name  | Kooperasi Anjung Felda |                                        | TI Invoice          |  |  |
| 3 Last Access   | 31-01-2019 15:44:15    |                                        | invoice             |  |  |
| Certificate No. | B-1401201900015-02     |                                        | eDaftar System 2.0  |  |  |
| 5 Expired Date  | 14-01-2022             |                                        | 4 User Manual       |  |  |

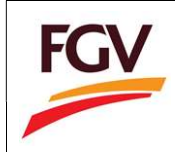

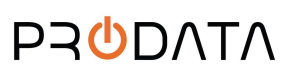

| FGV Vendor Regi                                                                                                    | stration  |                                                                                                    |                                                                                                    |
|----------------------------------------------------------------------------------------------------|-----------|----------------------------------------------------------------------------------------------------|----------------------------------------------------------------------------------------------------|
| Payment Method                                                                                                    | Transacti | on No                                                                                                    | Amount Paid                                                                                            |
| EDX                                                                                                    | ED201901  | 00012                                                                                                    | 150.00                                                                                                 |
| mpany Details                                                                                                    |           |                                                                                                    |                                                                                                    |
| mpany Details<br>ROC No:                                                                                                    |           | K-003                                                                                                    |                                                                                                    |
| mpany Details<br>ROC No:<br>Company Name:                                                                                                    |           | K-003<br>Kooperasi Anju                                                                                                    | ng Felda                                                                                               |
| mpany Details<br>ROC No:<br>Company Name:<br>Company Type:                                                                                                    |           | K-003<br>Kooperasi Anju<br>Cooperative                                                                                                    | ng Felda                                                                                               |
| mpany Details<br>ROC No:<br>Company Name:<br>Company Type:<br>Date of Incorporation:                                                                                                    |           | K-003<br>Kooperasi Anju<br>Cooperative<br>30/11/-0001                                                                                                    | ng Felda                                                                                               |
| mpany Details<br>ROC No:<br>Company Name:<br>Company Type:<br>Date of Incorporation:<br>Telephone No:                                                                                                    |           | K-003<br>Kooperasi Anju<br>Cooperative<br>30/11/-0001<br>0312345678                                                                                                    | ng Felda                                                                                               |
| mpany Details<br>ROC No:<br>Company Name:<br>Company Type:<br>Date of Incorporation:<br>Telephone No:<br>Fax No:                                                                                                    |           | K-003<br>Kooperasi Anju<br>Cooperative<br>30/11/-0001<br>0312345678                                                                                                    | ng Felda                                                                                               |
| mpany Details<br>ROC No:<br>Company Name:<br>Company Type:<br>Date of Incorporation:<br>Telephone No:<br>Fax No:<br>Email:                                                                                                    |           | K-003<br>Kooperasi Anju<br>Cooperative<br>30/11/-0001<br>0312345678<br>admin@koopal                                                                                                    | ng Felda<br>njungfelda.com                                                                             |
| mpany Details<br>ROC No:<br>Company Name:<br>Company Type:<br>Date of Incorporation:<br>Telephone No:<br>Fax No:<br>Email:<br>Registered Address:                                                                                                    |           | K-003<br>Kooperasi Anju<br>Cooperative<br>30/11/-0001<br>0312345678<br>admin@koopal<br>Level 17W, Wis                                                                                     | ng Felda<br>njungfelda.com<br>ma FGV, Jalan Raja Laut                                                  |
| mpany Details<br>ROC No:<br>Company Name:<br>Company Type:<br>Date of Incorporation:<br>Telephone No:<br>Fax No:<br>Email:<br>Registered Address:<br>Postcode:                                                                                                    |           | K-003<br>Kooperasi Anju<br>Cooperative<br>30/11/-0001<br>0312345678<br>admin@koopai<br>Level 17W, Wis<br>50350                                                                            | ng Felda<br>njungfelda.com<br>ma FGV, Jalan Raja Laut                                                  |
| mpany Details<br>ROC No:<br>Company Name:<br>Company Type:<br>Date of Incorporation:<br>Telephone No:<br>Fax No:<br>Email:<br>Registered Address:<br>Postcode:<br>City:                                                                                                    |           | K-003<br>Kooperasi Anju<br>Cooperative<br>30/11/-0001<br>0312345678<br>admin@koopai<br>Level 17W, Wis<br>50350<br>Setiawangsa                                                             | ng Felda<br>njungfelda.com<br>ma FGV, Jalan Raja Laut                                                  |
| mpany Details  ROC No: Company Name: Company Type: Date of Incorporation: Telephone No: Fax No: Email: Registered Address: Postcode: City: State:                                                                                                    |           | K-003<br>Kooperasi Anju<br>Cooperative<br>30/11/-0001<br>0312345678<br>admin@koopar<br>Level 17W, Wis<br>50350<br>Setiawangsa<br>Wilayah Persek                                           | ng Felda<br>njungfelda.com<br>ma FGV, Jalan Raja Laut<br>utuan Kuala Lumpur                            |
| mpany Details  ROC No: Company Name: Company Type: Date of Incorporation: Telephone No: Fax No: Email: Registered Address: Postcode: City: State: Correspondence Address:                                                                                                    |           | K-003<br>Kooperasi Anju<br>Cooperative<br>30/11/-0001<br>0312345678<br>admin@koopai<br>Level 17W, Wis<br>50350<br>Setiawangsa<br>Wilayah Persek<br>Level 17W, Wis                         | ng Felda<br>njungfelda.com<br>ma FGV, Jalan Raja Laut<br>utuan Kuala Lumpur<br>ma FGV, Jalan Raja Laut |
| mpany Details  ROC No: Company Name: Company Type: Date of Incorporation: Telephone No: Fax No: Email: Registered Address: Postcode: City: State: Correspondence Address: Postcode: Correspondence Address: Postcode: Postcode: Correspondence Address: Postcode: Postcode: Po |           | K-003<br>Kooperasi Anju<br>Cooperative<br>30/11/-0001<br>0312345678<br>admin@koopar<br>Level 17W, Wis<br>50350<br>Setiawangsa<br>Wilayah Persek<br>Level 17W, Wis<br>50350                | ng Felda<br>njungfelda.com<br>ma FGV, Jalan Raja Laut<br>utuan Kuala Lumpur<br>ma FGV, Jalan Raja Laut |
| mpany Details  ROC No: Company Name: Company Type: Date of Incorporation: Fax No: Fax No: Email: Registered Address: Postcode: City: State: Correspondence Address: Postcode: City: State: Correspondence Address: Postcode: City: City: C |           | K-003<br>Kooperasi Anju<br>Cooperative<br>30/11/-0001<br>0312345678<br>admin@koopar<br>Level 17W, Wis<br>50350<br>Setiawangsa<br>Wilayah Persek<br>Level 17W, Wis<br>50350<br>Setiawangsa | ng Felda<br>njungfelda.com<br>ma FGV, Jalan Raja Laut<br>utuan Kuala Lumpur<br>ma FGV, Jalan Raja Laut |

37. View Certificate: Home > Certificate

| Company Info    |                        |                                                                  | View Document       |
|-----------------|------------------------|------------------------------------------------------------------|---------------------|
|                 |                        | 🔔 35 Months Remaining                                            | AF Application Form |
| 1 ROC No.       | K-003                  | Expired on: 14-01-2022<br>Counting months to renew registration. | CE Certificate      |
| 2 Company Name  | Kooperasi Anjung Felda |                                                                  | The Invoice         |
| 3 Last Access   | 31-01-2019 15:44:15    |                                                                  | invoice             |
| Certificate No. | B-1401201900015-02     | Category Code                                                    | eDaftar System 2.0  |
| 5 Expired Date  | 14-01-2022             | View Category Details                                            | Licer Manual        |

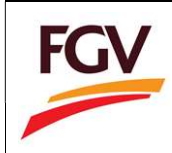

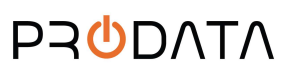

Page 24 of 25

| 1.1                           |                                                                       |                                                                     | FOV                                                               |
|-------------------------------|-----------------------------------------------------------------------|---------------------------------------------------------------------|-------------------------------------------------------------------|
|                               | EGV HOI                                                               | DINGS BERI                                                          |                                                                   |
|                               | (Formerly known                                                       | as Felda Global Ventures H                                          | foldings Berhad)                                                  |
|                               |                                                                       |                                                                     |                                                                   |
|                               | VENDOR RE                                                             | GISTRATION DEC                                                      | LARATION                                                          |
|                               | REGISTRATION REFER                                                    | RENCE NO. :                                                         | B-1401201900015-02<br>01/04/2018 - 14/01/2022                     |
|                               | It is hereby acknowledged th<br>HOLDINGS BERHAD and are<br>Companies. | at the vendors set out below h<br>eligible to participate in quotat | ave been registered with FGV<br>cion / tender offers at FGV Group |
|                               | NAME AND REGISTERE                                                    | DADDRESS                                                            |                                                                   |
| $\leq$                        | Kooperasi Anjung Feld<br>Level 17W, Wisma FG<br>Laut                  | la<br>/, Jalan Raja                                                 | (Company No. : K-003)                                             |
|                               | CATEGORY CODE IS A                                                    | 5 FOLLOW :                                                          |                                                                   |
|                               | CATEGORY CODE                                                         | DESCRIPTION                                                         | GRADE                                                             |
|                               | 0301                                                                  | Materials & Stat                                                    | tionery                                                           |
| 2                             | cerbficate.                                                           |                                                                     |                                                                   |
| Ц<br>U                        |                                                                       |                                                                     | Issued date: 07/02/2019                                           |
| Category                      | LIST C<br>Sub Category                                                | DF REGISTERED A                                                     | CCTIVITIES<br>Activities                                          |
| 02 - Agriculture<br>Pertanian | 03 - Production<br>Pengeluaran Ha                                     | of Agricultural Products<br>sil Pertanian                           | 03 - Seed Collecting<br>Mengutip Bill Rela                        |
|                               |                                                                       |                                                                     | Real Histories II                                                 |

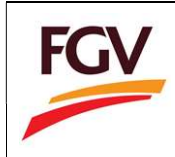

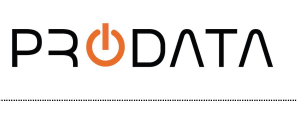

Page 25 of 25

38. To reset password: Home > Profile

| FGV            |                                                          |                                                     |                                                       | Welcome ALFATECH SOLUTION SDN BHD 🛛 🛞 Log out |
|----------------|----------------------------------------------------------|-----------------------------------------------------|-------------------------------------------------------|-----------------------------------------------|
| 1176957.V      | Home                                                     |                                                     |                                                       |                                               |
| View Profile - | Company Info                                             |                                                     | Development                                           | View Document                                 |
| Log out        | 1 ROC No.                                                | 1176857-V 48 Days<br>Expired or<br>Counting months  | 5 Remaining<br>1: 31-03-2019<br>o renew registration. | CE Certificate                                |
|                | Company Name ALFATECH SOLUTION     Last Access 10-02-201 | 9 16:58:42                                          |                                                       | TI Involce                                    |
|                | Certificate No. B-01041     S Expired Date               | 600002-01 Categ<br>31-03-2019 View Cate             | g <b>ory Code</b><br>gory Details                     | eDaftar System 2.0 User Manual                |
|                |                                                          |                                                     |                                                       | -                                             |
|                | Registration Progress                                    | Company Profile                                     | Category Code                                         | Sales & Service Tax                           |
|                | ଷ୍ଟ Application Approved<br>Status Terkini               | Update<br>Last Update: 08-02-2019<br>Status: cnable | Update<br>Total Update: 0<br>Status: Disable          | Update<br>Status: route                       |
|                |                                                          |                                                     |                                                       |                                               |

39. Update new password and click button Save

| Password *         |                              | ٩ |
|--------------------|------------------------------|---|
|                    | (Minimum password length: 8) |   |
| Confirm Password * |                              | ٩ |
|                    | (Minimum password length: 8) |   |

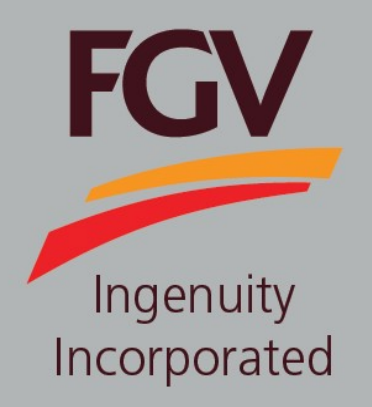

MANUAL – eDaftar (Vendor) NEW VENDOR REGISTRATION

June 2024 Version 2.1 (Malay)

> FGV HOLDINGS BERHAD (Formerly known as Felda Global Ventures Holdings Berhad) Group Procurement Division, Level 13, Wisma FGV, Jalan Raja Laut, 50350, Kuala Lumpur

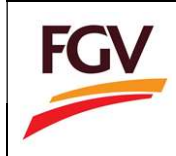

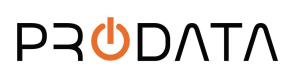

Page 1 of 26

1. Pada skrin log masuk eDaftar, sila klik butang pendaftaran vendor baru.

Register as FGV vendor

untuk meneruskan

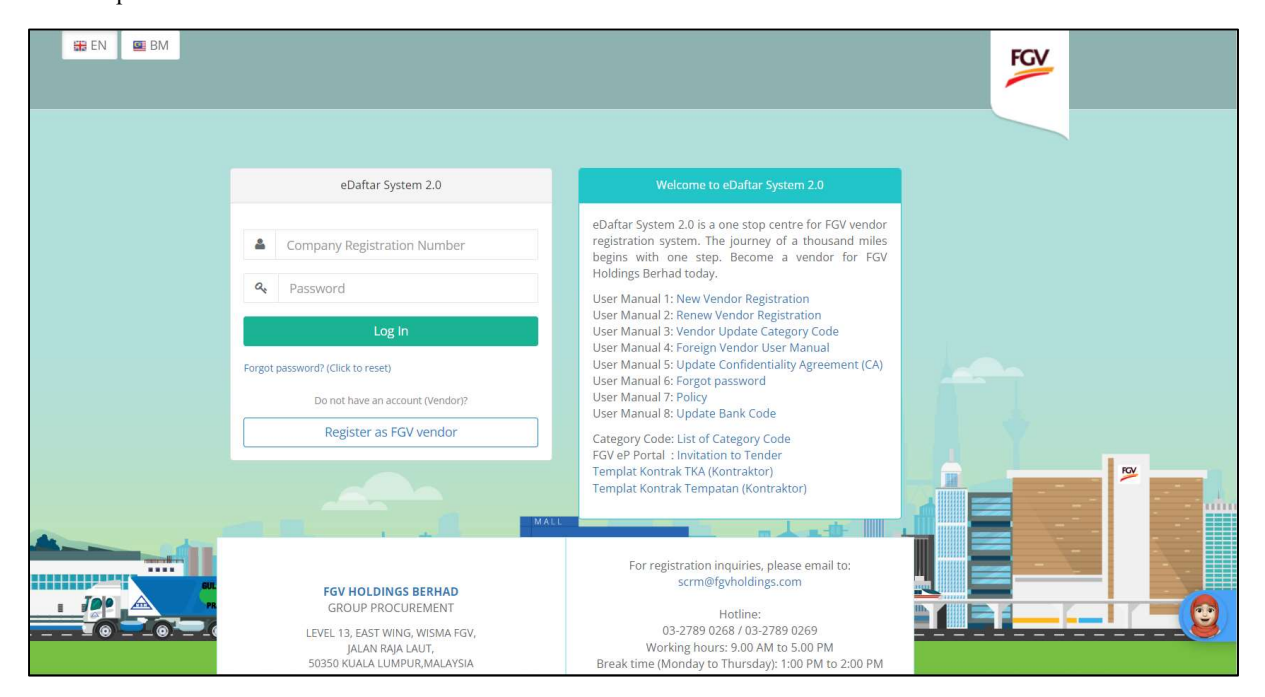

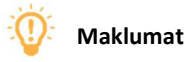

| Flag      | Description                                                                     |
|-----------|---------------------------------------------------------------------------------|
| 🔛 EN 🖳 BM | eDaftar terdapat dalam dwibahasa:<br>1. EN – English<br>2. BM – Bahasa Malaysia |

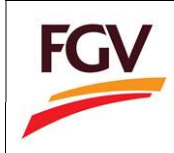

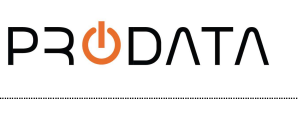

Page 2 of 26

untuk

2. Baca sepenuhnya Terma & Syarat pendaftaran vendor FGV dan klik butang meneruskan pendaftaran.

| FOV                                                | E Welcome to eDaftar System 2.0 (Ne                                                                                                    | A 12345 | on) 🦸 | Home |
|----------------------------------------------------|----------------------------------------------------------------------------------------------------|---------|-------|------|
| FGV                                                | Home / Registration / Terms & Conditions                                                                                                    |         |       |      |
| FGV Holdings Berhad<br>eDaftar Vendor Registration | Terms & Conditions                                                                                                    |         |       |      |
|                                                    | NOTICE!                                                                                                    |         |       |      |
| 1. Terms & Conditions                              | PLEASE READ THE TERMS AND CONDITIONS BELOW BEFORE PROCEEDING TO REGISTER                                                                                                    |         |       |      |
|                                                    | Vendors should read and understand the terms and conditions below before filling in the registration form.                                                                                                    |         |       |      |
| 2. Company Type                                    | 1. Registered with Suruhajaya Syarikat Malaysia (SSM) / Registrar of Cooperative Development Office, as applicable.                                                                                                    |         |       |      |
| 3. Create Account                                  | 2. Registration can only be made online via the ePerolehan website FGV Holdings Berhad https://ep.fgvholdings.com and click on the e-Daftar icon. Here are the types of businesses NOT required to be registered as vendors of FGV Holdings Berhad:           |         |       |      |
| 4. Company Profile                                 | Government / GLC Companies     Buyers Goods FELDA Group of Companies                                                                                                    |         |       |      |
| 5. Company Members                                 | Hospitals / Llinics     Hotel / Resorts / Restaurant / Cafe                                                                                                    |         |       |      |
| 6. Capital & Banking                               | 3. The applicant is only allowed to apply for no more than two (2) Category Code and three (3) Sub-Category Code for each of the category code and specify the activity requested.<br>Priority fields MUST be applied based on the Company's core business.   |         |       |      |
| 7. Work Experience                                 | 4. Applicants who wish to register in the ENGINEERING field are required to have CIDB (Construction Industry Development Board Malaysia) and for AGRICULTURE must have the Head of Contractor Services Center (PKN) gred VI / have experience in the field.   |         |       |      |
| 8. Declaration                                     | 5. If the applicant has more than one company / shareholdings in other companies, only one company is allowed to register. Application for Registration with the FGV Holdings Berhad will be disqualified if found:                                           |         |       |      |
| 9. Payment                                         | Incomplete data given.     Attachment downloaded is incomplete and unclear.                                                                                                    |         |       |      |
|                                                    | 6. The validity period of the registration is for three (3) years only. The renewal of application must be made within 30 days before the expiry of the registration.                                                                                         |         |       |      |
|                                                    | 7. Each application is subject to processing fee of RM 150.00 (including GST 0% and non-refundable).                                                                                                    |         |       |      |
|                                                    | 8. FGV Holdings DOES NOT NOMINATE AN INDIVIDUAL OR BUSINESS AGENT FOR REGISTRATION.                                                                                                    |         |       |      |
|                                                    | 9. By submitting the documents as required, you agree that FGV Holdings Berhad may collect, use and disclose your personal data, as provided in the eDaftar system for the purpose of appraisal and verification under the Personal Data Protection Act 2010. |         |       |      |
|                                                    | 1 Agree and Proceed                                                                                                    |         |       |      |

3. Pada halaman jenis syarikat, sila lihat maklumat dibawah untuk rujukan jenis syarikat.

| FOV                                                | 🗧 Welcome to eDaftar System 2.0 (New Vendor Registration) 🖷 Ho                                                                                                    | ome |
|----------------------------------------------------|----------------------------------------------------------------------------------------------------|-----|
| ruv                                                | Home / Registration / Company Type                                                                                                    |     |
| FGV Holdings Berhad<br>eDaftar Vendor Registration | Company Type                                                                                                    |     |
| 1. Terms & Conditions 🗭                            | Registration                                                                                                    |     |
| 2. Company Type                                    | Please ensure to select the correct company type to avoid rejection on registration application.<br>FGV and its subsidiary staff are <b>Prohibited</b> from registering their own company or any company in which they hold shares or serve as board members. |     |
| 3. Create Account                                  | The system will verify if the company, owner, board of directors, or shareholders is on FGV blacklist. If so, the system will pevent the vendor registration process from proceeding.                                                                         |     |
| 4. Company Profile                                 |                                                                                                    |     |
| 5. Company Members                                 | ROC/ROB Vendor Non ROC/ROB vendor Foreign Vendor                                                                                                    |     |
| 6. Capital & Banking                               | Sendirian Berhad     Cooperative     Berhad     Organization     Company for the formula                                                                                                    |     |
| 7. Work Experience                                 | Sole Proprietorship     Legal Firm     Limited Liability Partnership                                                                                                    |     |
| 8. Declaration                                     |                                                                                                    |     |
| 9. Payment                                         |                                                                                                    |     |
|                                                    |                                                                                                    |     |
|                                                    | Copyright FGV Holdings Berhad (Formerly known as Felda Global Ventures Holdings Berhad) (800165-P). All rights reserved © 2018                                                                                                    |     |

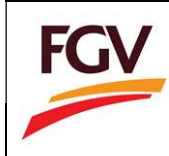

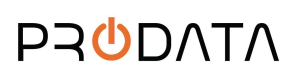

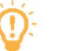

Maklumat

| Button                               | Company Type                                    |
|--------------------------------------|-------------------------------------------------|
| ROC/ROB Vendor                       | 1. Sdn Bhd                                      |
| (Integration with SSM e-Info System) | 2. Bhd                                          |
|                                      | 3. Partnership                                  |
|                                      | 4. Sole Proprietorship                          |
| Not ROC/ROB Vendor                   | 1. Cooperative                                  |
|                                      | 2. Organization                                 |
|                                      | 3. Trading License (Sabah/Sarawak)              |
|                                      | 4. Legal Firm                                   |
|                                      | 5. Limited Liability Partnership                |
| Foreign Vendor                       | 1. Please refer to "Foreign Vendor User Manual" |

4. Untuk Syarikat berdaftar dengan SSM, sila klik pada butang ROC/ROB Vendor untuk teruskan pendaftaran.

| ROC/F | ROB Vendo | r |  |
|-------|-----------|---|--|
|       |           |   |  |

5. Pada halaman maklumat syarikat SSM, sila pilih jenis Syarikat, masukkan nombor ROC syarikat dan klik pada

| butang | untuk meneruskan | pembelian | profil syarikat. |
|--------|------------------|-----------|------------------|
| 0      |                  | 1         | 1 2              |

|                                                                                                    | SSM Company Info                                                                                                    |    |
|----------------------------------------------------------------------------------------------------|----------------------------------------------------------------------------------------------------|----|
|                                                                                                    | NOTICE                                                                                                    |    |
| <ul> <li>Please purchase yo</li> <li>'ROC Number' ent</li> <li>Click the 'Search' b</li> <li>* Indicates a require</li> </ul> | ur company profile to proceed with registration.<br>ered will serve as a <b>'Login ID'</b> to log into the system.<br>utton to proceed.<br>ed space. |    |
| Company Type *                                                                                                    | Select Company Type                                                                                                    | .T |
| ROC Number *                                                                                                    |                                                                                                    |    |
| Back                                                                                                    | (E.g. 123456-A, 987654-B )<br>Search                                                                                                    |    |

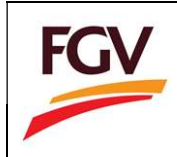

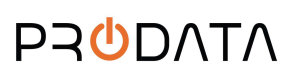

6. Tekan Confirm to Purchase

|          | COMMISSION O                 | P MALAPSIA                                                                            |                                                     |
|----------|------------------------------|---------------------------------------------------------------------------------------|-----------------------------------------------------|
| Hubun    | gi +603 4I                   | 045 8686 Call Center                                                                  |                                                     |
|          | You have                     | e been re-directed to SURUHANJAYA SYARKAT MALAY                                       | rSIA SSM e-into Services from a third party website |
| Result f | or.                          |                                                                                       |                                                     |
| COMPAN   | Y REGISTRAT                  | T0N N0 1 206827                                                                       |                                                     |
| No C     | o. Ref No                    | Company Name                                                                          |                                                     |
| 1 2      | 06927-X                      | SAMSUNS SOS (MALAVSIA) BERHAD                                                         | Confirm to Purchase                                 |
| Please   | ensure that o<br>d with Payn | company / business selected is correct.<br>ent to SSM (You need to be e-Akaun prepaid | d customer or having visa / mc credit card or       |
| bankang  | gj.                          |                                                                                       |                                                     |

7. Proses Pencarian

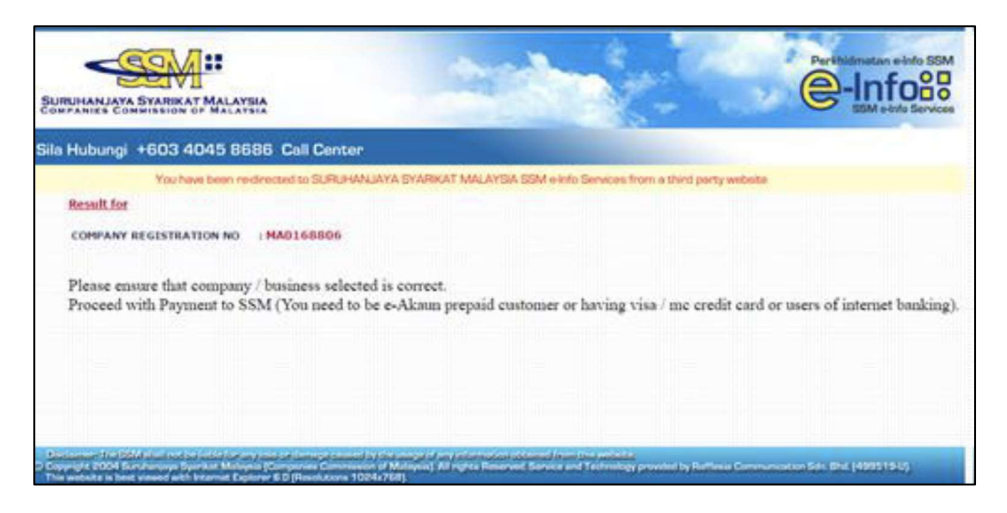

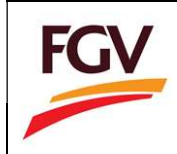

8. Pengguna akan memilih Prepaid, Visa/Mastercard (Credit card/ debit card) untuk bayaran.

| 🖹 Suruhanjaya Syarikat Malaysia Ver 1.2 - Google Chrome                                                                                        |                                                                                                    |
|----------------------------------------------------------------------------------------------------|----------------------------------------------------------------------------------------------------|
| https://cidmotac.ssm-einfo.my/managecart.php?order_c                                                                                           | ode=MOTAC_20161019100112_117901&sess_id=00brr7qtsb2hij8gnuifom36u6                                                                                                    |
| SURUHANJAYA SYARIKAT MALAYSIA<br>COMPANIES COMMISSION OF MALAYSIA                                                                              | Perkhidmatan e-Info SSM                                                                                                    |
| Sila Hubungi +603 4045 8686 Call Center                                                                                                    |                                                                                                    |
| You have been re-directed to SURUHAN                                                                                                    | JAYA SYARIKAT MALAYSIA SSM e-Info Services from a third party website                                                                                                    |
| PLEASE SELECT THE PAYMENT<br>METHODS BELOW :                                                                                                   | NOTIS                                                                                                    |
| VISA     Image: Visa       Payment     Payment       Gateway     Payment       * PLEASE CHOOSE ETHER OPTIONS FOR<br>CREDIT CARD PAYMENT        | Aman berkumya memerukan anad<br>memasukan makiuma peribadi,<br>tertakiuk kepada KENYAIAAN FINVASI<br>Perkindmatan e-linto SSN.<br>NOTICE<br>NoTICE<br>The following page will require you to<br>enter a personalise information,<br>privileged as per SSM<br>e-linto Services<br>FINVACC<br>STATEMENT. |
| VERIFIED MasterCard.<br>by VISA SecureCode.                                                                                                    |                                                                                                    |
| Disclaimer: The SSM shall not be liable for any loss or damage caused b<br>© Copyright 2004 Suruhanjaya Syarikat Malaysia (Companies Commissio | ny the usage of any information obtained from this website.<br>n of Malaysia). All rights Reserved. Service and Technology provided by Rafflesia Communication Sdn. Bhd. (499519-U).                                                                                                    |

9. Untuk prabayar, sila masukkan info username and password.

| You have been re-directed | d to SURUHANJAYA SYARIKAT MAL | LAYSIA SSM e-Info Service | s from a third party webs | ite |  |
|---------------------------|-------------------------------|---------------------------|---------------------------|-----|--|
|                           |                               |                           |                           |     |  |
|                           |                               |                           |                           |     |  |
| Prepaid User Login        |                               |                           |                           |     |  |
|                           | USER NAME                     | test02                    |                           |     |  |
|                           | PASSWORD                      |                           |                           |     |  |
|                           |                               | Login                     |                           |     |  |
| I                         | Please use your Username an   | d Password created i      | n www.ssm-einfo.m         | v   |  |
|                           |                               |                           |                           | ,   |  |
|                           |                               |                           |                           |     |  |
|                           |                               |                           |                           |     |  |
|                           |                               |                           |                           |     |  |
|                           |                               |                           |                           |     |  |

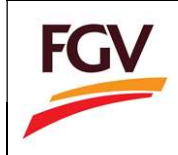

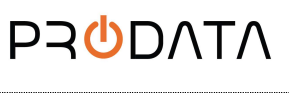

 Butiran pengguna akan memaparkan maklumat kad kredit atau maklumat prabayar pelanggan dan maklumat kredit akan menunjukkan baki prabayar sebelum pembelian. Klik PROCEED.

| ave been re-directed to SL | IRUHANJAYA SYARIKAT MALAYSI | A SSM e-Info Services I | from a third party wel | site |  |
|----------------------------|-----------------------------|-------------------------|------------------------|------|--|
| -User Details              |                             |                         |                        |      |  |
|                            | NAME                        | Tect                    |                        |      |  |
|                            | ADDRESS                     | Jalao Tuo temailis)     | akuala lumaur          |      |  |
|                            | POSTCODE                    | 58450                   |                        |      |  |
|                            | STATE                       | W.P. Kuala Lumnu        |                        |      |  |
|                            | COUNTRY                     | MY                      |                        |      |  |
|                            | TELEPHONE NO.               | 123456                  |                        |      |  |
|                            | MOBILE PHONE NO.            | 0162105494              |                        |      |  |
|                            | EMAIL ADDRESS               | tech@raffcomm.m         | /                      |      |  |
| Can dia Tafa               |                             |                         |                        |      |  |
| Credit Info                |                             |                         |                        |      |  |
|                            | CREDIT BALANCE (RM)         | )                       | 99.45                  |      |  |
|                            | SUBSCRIPTION TYPE           |                         | Prepaid                |      |  |
|                            |                             | Proceed                 |                        |      |  |
|                            |                             |                         |                        |      |  |

11. Maklumat pembelian akan memaparkan jumlah yang ditolak daripada kad kredit atau prabayar dan maklumat kredit akan menunjukkan baki prabayar selepas pembelian. Klik YES untuk teruskan.

|         |                                          | 442                                 |                          |                           |                   |
|---------|------------------------------------------|-------------------------------------|--------------------------|---------------------------|-------------------|
| have be | n re-directed to SURUR                   | HANJAYA SYARKAT MALAYSA SSM e-I     | to Services from a third | party website             |                   |
|         |                                          |                                     |                          |                           |                   |
| Purci   | asing Info                               |                                     |                          |                           |                   |
| No      |                                          | Co/Bus Name                         |                          | Co/Bus<br>Registration No | Price Total (RM)  |
| 1       | SAMSUNG SDI (MALA                        | YSIA) BERHAD                        |                          | 206827                    | 15.40             |
|         |                                          |                                     |                          | Total (RM)                | 15.40             |
| C.C.    | dit Info                                 |                                     |                          |                           |                   |
| USE     | R NAME : TEST                            |                                     |                          |                           |                   |
|         |                                          | CREDIT BALANCE (RM)                 | 99.45                    |                           |                   |
|         |                                          | SUBSCRIPTION TYPE                   | Prepaid                  |                           |                   |
|         |                                          | Proceed to your                     | requested info ?         |                           |                   |
| 1 ag    | ree and understand<br>Technology provide | that for each information purchased | l via e-Info RM 10.00    | goes to SSM and RM        | 5 goes to Service |
|         |                                          | By pressing Yes,your credit y       | vill be deducted by RM   | 15.90                     |                   |
|         |                                          | YE                                  | 5                        |                           |                   |
|         |                                          |                                     | <u>nu</u>                |                           |                   |
|         |                                          |                                     |                          |                           |                   |

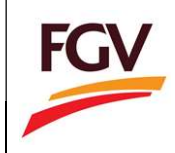

12. Pengguna boleh memuat turun resit pada masa ini tetapi PERKARA PALING PENTING ADALAH PENGGUNA MESTI KLIK BUTANG **GENERATE**. Pembatalan transaksi atau menutup halaman pada peringkat ini tidak akan membolehkan pengguna menerima maklumat syarikat walaupun telah membuat pembayaran untuk pembelian tersebut.

| ARIKAT MALAYSIA                  | 23                                 | Ċ                                              | Perkhidmatan e-Info SSM<br>-Info88<br>SSM e-Info Services |
|----------------------------------|------------------------------------|------------------------------------------------|-----------------------------------------------------------|
| 603 4045 8686 Call Ce            | nter                               |                                                |                                                           |
| You have been re-directed to SUR | IUHANJAYA SYARIKAT MALAYSIA SSM (  | -Info Services from a third party website      |                                                           |
|                                  |                                    |                                                |                                                           |
| Credit Info                      |                                    |                                                |                                                           |
| USER NAME : TEST02               |                                    |                                                |                                                           |
|                                  | OPDER CODE                         | 010 001 000001 0000000000000000                |                                                           |
|                                  | NEW CREDIT BALANCE (DM)            | 83 22                                          |                                                           |
|                                  | SUBSCRIPTION TYPE                  | Postpaid                                       |                                                           |
| THE LIST OF COMPANIES            | 5/BUSINESS INFO YOU HAVE PURCHA    | SED :                                          |                                                           |
| No                               | Co/Bus Registration No             | Co/Bus Name                                    |                                                           |
| © MALAY                          | SH                                 |                                                |                                                           |
|                                  | View                               | Receipt Please Click                           | to=> Generate                                             |
|                                  | ttplassa maka sura that you have   | Acrobat Reader to view the PDF file.           |                                                           |
|                                  | Flease make sure that you have     |                                                |                                                           |
| **Please mak                     | e sure that you have downloaded an | d printed all files before logging out from th | e system.                                                 |

13. Tunggu sehingga skrin ini berlalu. Jangan cuba menutup halaman atau membatalkan transaksi pada peringkat ini atau pengguna tidak akan menerima maklumat syarikat walaupun telah membuat pembelian.

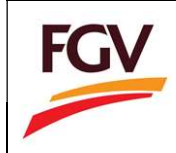

14. Klik pada **SUBMIT TO eDAFTAR** untuk melengkapkan transaksi. Muat turun resit pembelian dan muat turun pdf daripada halaman ini.

| SURUHANJAYA SYARIKAT MA<br>COMPANIES COMMISSION OF M                                                                        | ALAYSIA                                                           |                                                                                       |                                                    | N.                                                                     | Perkhidmatan e-Info SSM            |
|----------------------------------------------------------------------------------------------------|-------------------------------------------------------------------|---------------------------------------------------------------------------------------|----------------------------------------------------|------------------------------------------------------------------------|------------------------------------|
| Sila Hubungi +603 4045                                                                                                    | 58686 Call                                                        | Center                                                                                |                                                    |                                                                        |                                    |
| You have bee                                                                                                    | en re-directed to                                                 | SUHUHANJAYA SYAHIKA                                                                   | AT MALAYSIA SSM                                    | Ento Services from a third party wel                                   | bsite                              |
| Cred                                                                                                    | lit Info                                                          |                                                                                       |                                                    |                                                                        |                                    |
| USER                                                                                                    | NAME :                                                            |                                                                                       |                                                    |                                                                        |                                    |
|                                                                                                    |                                                                   | OPDER COL                                                                             | )E                                                 | CID-20160929153700075504                                               | 1                                  |
|                                                                                                    |                                                                   | NEW CRED                                                                              | T BALANCE (RM)                                     | 0.00                                                                   |                                    |
|                                                                                                    |                                                                   | SUBSCRIPT                                                                             | TON TYPE                                           | Postpaid                                                               |                                    |
| Purc                                                                                                    | hasing Info                                                       | NTES / RUSINESS THEO Y                                                                |                                                    | SED -                                                                  |                                    |
|                                                                                                    | No Type                                                           | Co/Bus<br>Registration No                                                             | OU HATE PORCHA                                     | Co/Bus Name                                                            | Click on the Link                  |
|                                                                                                    | Sul                                                               | omit to e-DAFTAR                                                                      |                                                    | View Receipt                                                           |                                    |
|                                                                                                    | You                                                               | nust click [Submit to e-D                                                             | AFTAR ] to go back                                 | to Agency to automatically update                                      | your Application.                  |
|                                                                                                    | **Please                                                          | **Please make s                                                                       | sure that you have                                 | e Acrobat Reader to view the PDI<br>d printed all files before logging | F file.<br>out from the system.    |
| Disclaimer: The SSM shall not be liable<br>© Copyright 2004 Suruhanjaya Syarikat<br>This website is best viewed with Intern | for any loss or dam<br>Malaysia (Companie<br>et Explorer 6.0 (Res | age caused by the usage of an<br>s Commission of Malaysia). Al<br>olutions 1024x768). | ny information obtained<br>I rights Reserved. Serv | from this website<br>ce and Technology provided by Rafflesia Co        | ommunication Sdn. Bhd. (499519-U). |

Nota: Untuk ROC/ROB vendor sila pergi no. 17.

15. Untuk syarikat yang tidak berdaftar dengan SSM, sila klik butang Non ROC/ROB Vendor untuk meneruskan.

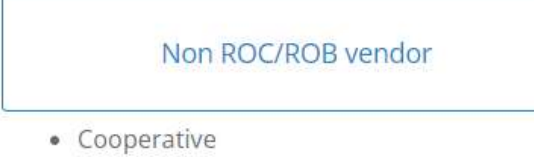

- Organization
- Trading License (Sabah/Sarawak)
- Legal Firm
- Limited Liability Partnership

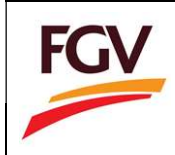

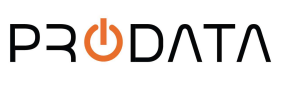

16. Pada halaman Create Account, masukkan semua maklumat diperlukan dan klik butang untuk membuka akaun.

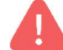

Sila ingat maklumat 'Login ID' dan 'Password'

17. Pada halaman Company Profile, masukkan **Company Profile, Company Secretary** and **Certificate** information. Masukkan laporan CTOS jika ada.

| FGV                         |                                       |                      |                | Welcome              | (* Log out |
|-----------------------------|---------------------------------------|----------------------|----------------|----------------------|------------|
| 1176857-V<br>View Profile + | Home / Registration / Company Profile |                      |                |                      |            |
| # Home                      | Company Profile                       |                      |                |                      | ~          |
| 2 New Registration          | 1. Company Profile                    | 2. Company Sebretary | 3. Certificate |                      |            |
| 1. Company Profile 🔐        | Please enter your company details     |                      |                |                      |            |
| 2. Company Members 😵        | ROC Number *                          |                      | Company Type   |                      |            |
| 3. Capital & Banking 🔐      | Company Name *                        |                      | Date of Incorp | oration •            |            |
| 4. Work Experience 😪        |                                       |                      |                |                      |            |
| 5. Declaration 😪            | Telephone No.*                        | Fax No.              |                | E-mail *             |            |
| at Decement                 | 03123456789                           | 0314567965           |                |                      |            |
| 6. payment                  | (E. <u>#</u> . 037892663)             | (E.g. 037892001)     |                | (E.g. osman@abc.com) |            |

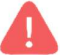

Company Secretary Tab hanya terpakai untuk syarikat Bhd dan Sdn Bhd

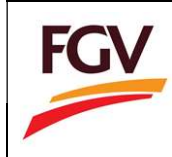

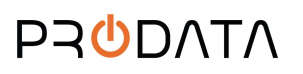

| 5              |             | Action |
|----------------|-------------|--------|
| TOS REPORT.pdf |             |        |
|                | Select file |        |

Syarikat yang ingin mendapatkan elnvoice, tekan button "Request elnvoice" untuk mendapatkan elnvoice selepas membuat apa-apa bayaran.

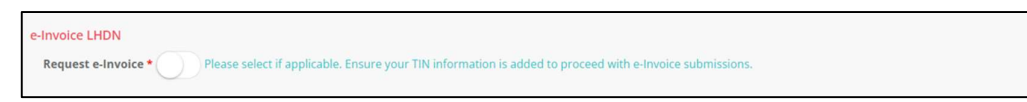

Masukkan kod MSIC dan nombor TIN

| e-Invoice LHDN<br>Request e-Invoice * OPlease select if applicable. Ensure your TIN information is added to proceed with e-Invoice submissions. |                                                      |  |  |  |  |  |  |
|----------------------------------------------------------------------------------------------------|------------------------------------------------------|--|--|--|--|--|--|
| Malaysia Standard Industrial Classification (MSIC) 🔁 List of MSIC codes *                                                                       | Tax Identification Number (TIN) ③ Reference on TIN * |  |  |  |  |  |  |
| (E.g. 58110)                                                                                                    | (E.g. C20880050010)                                  |  |  |  |  |  |  |

18. Pada halaman Company Members, masukkan maklumat Shareholder, Board of Director (BOD) dan

| Manpower Structure dan klik butang 🖣 | Save & Continue |  |
|--------------------------------------|-----------------|--|
|--------------------------------------|-----------------|--|

| FGV                     |                 |                        |                       |            |              |                    |            | Welcome KOOPES | IASI MAJLI BERA | ⇒ Logout |
|-------------------------|-----------------|------------------------|-----------------------|------------|--------------|--------------------|------------|----------------|-----------------|----------|
| K-007<br>View Profile - | Home / Registra | nton / Company Members |                       |            |              |                    |            |                |                 |          |
| # Home                  | Company         | Members                |                       |            |              |                    |            |                |                 | ~        |
| 2 New Registration      | 1.Share         | holder                 | 2. Manpower Stricture | í.         |              |                    |            |                |                 |          |
|                         | Shareh          | older                  |                       |            |              |                    |            |                |                 |          |
| 2. Company Members 🖻    |                 |                        |                       |            |              |                    |            |                |                 |          |
| 3. Capital & Banking 🙁  | No.             | Name                   |                       | ROC Number | IC Number    | Passport<br>Number | Value (RM) | 5hare (%)      | Action          |          |
| 4. Work Experience 🖻    | 1.7,1           | KOOPERASI MAJU DELIMA  |                       | A123910    |              |                    | 50,000.00  | 35,71          | 00              |          |
| 5. Declaration 🗑        | 2               | NAJIB RAHMAN           |                       |            | 568988789853 |                    | 30.000.00  | 21.43          | 00              |          |
| & Payment               | а               | DATO' AREF JALALUDIN   |                       |            | 805326589678 |                    | 20,000.00  | 14.29          | 00              |          |
|                         | 4               | DATO' HAZIQ            |                       |            | 785687115423 |                    | 40,000.00  | 28.57          | 00              |          |
|                         |                 |                        |                       |            |              |                    |            |                |                 |          |

 Untuk syarikat yang tidak berdaftar dengan SSM, sila muatnaik dokumen Return of Allotment of Shares – Form 24

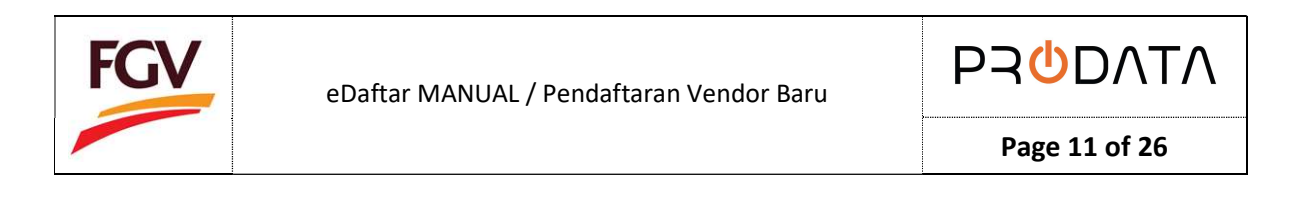

| ocument           |             | Action |  |
|-------------------|-------------|--------|--|
| Shareholder_1.pdf |             |        |  |
|                   | Select file |        |  |
|                   |             |        |  |

20. Pada halaman Capital & Banking, masukkan maklumat Working Capital, Banking, Financial Credit Facilities,

dan Credit Facilities by Supplier dan klik butang

| FGV                    | Ξ                                     |   |                                | Welcome KOOPERASI MAJU BERA       | 🛞 Log out |
|------------------------|---------------------------------------|---|--------------------------------|-----------------------------------|-----------|
| K-007<br>View Profile+ | Home Registration / Capital & Banking |   |                                |                                   |           |
| # Home                 | Capital & Banking                     |   |                                |                                   | ~         |
|                        | 1. Working Capital 2. Banking         |   | 3. Financial Credit Facilities | 4. Crystit Facilities by Supplier |           |
| 7. Company Profile 🕏   | Working Capital                       |   |                                |                                   |           |
| 2. Company Members 😪   | Rolling Capital *                     |   |                                |                                   |           |
| 3. Capital & Banking 🖻 | Capital Value Distribution/Equity     |   |                                |                                   |           |
|                        | Bumiputera *                          |   | Non-Burniputera *              |                                   |           |
|                        | RM 50000                              |   | RM 0                           |                                   |           |
| 6. Payment             | Percentage of Bumiputera              |   | Percentage of Non-Bumiputera   |                                   |           |
|                        | 100                                   | % | 0                              |                                   | :96       |
|                        | Total (%)                             |   |                                |                                   |           |
|                        | 100                                   | % |                                |                                   |           |
|                        |                                       |   |                                |                                   |           |
|                        | Save                                  |   |                                |                                   |           |
|                        |                                       |   |                                |                                   |           |

21. Pada halaman Work Experience, masukkan maklumat Category Code, Job Offered for the past 3 years, dan
 Business Coverage Area dan klik butang

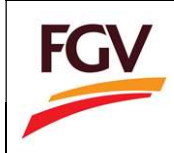

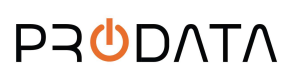

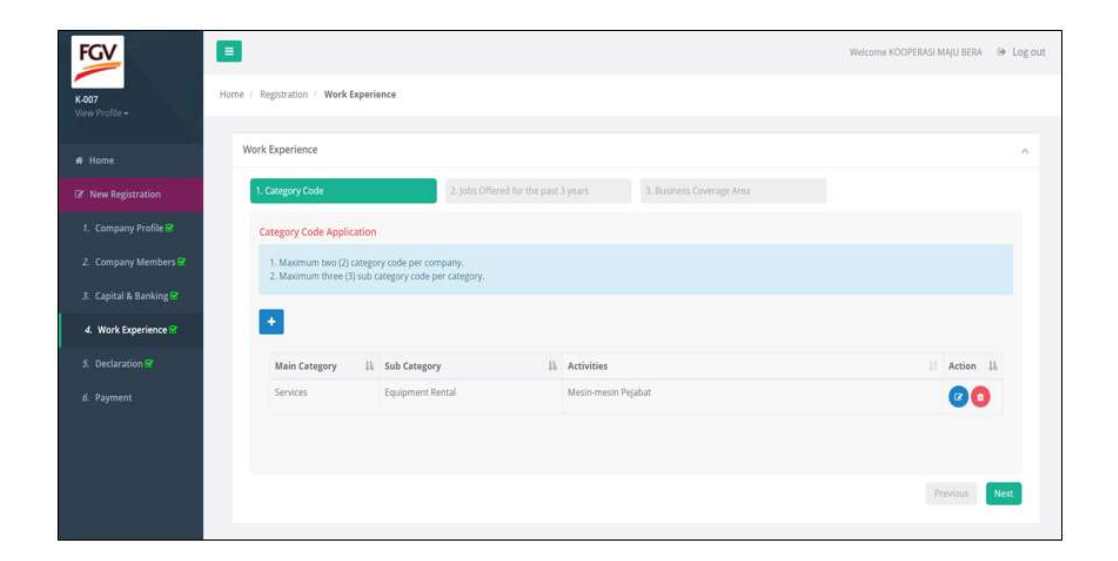

Nota: Sila pilih kategori kod yang tepat mengikut jenis perniagaan, tiada pindaan boleh dilakukan dalam tempoh 6 bulan selepas tarikh kelulusan.

22. Pada halaman Declaration, masukkan maklumat diperlukan dan klik butang

- Shareholders/Board of Directors of FGV and its subsidiaries/Family members of Directors/Family members of FGV staffs
- Confidentiality Agreement
- No Gift, entertainment policy
- PO/WO 2013 Terms and Conditions
- Supplier Code of Conduct (SCOC)
- Environmental Policy Statement
- Integrity Declaration
- Declaration

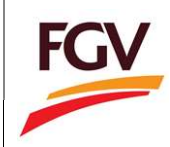

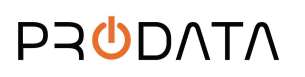

Page 13 of 26

| FGV                   | Henry Regentition / Declaration                                                     |                                                            | macure Du                                             | waan inter Gelt & StryCE Stry, 1910 🔅 Log mat        |
|-----------------------|-------------------------------------------------------------------------------------|------------------------------------------------------------|-------------------------------------------------------|------------------------------------------------------|
| 17 New Registration   | 1. Barmaders / Buard of Directors of Park                                           | L'Orfensiales agreement :                                  | X.W. GR. americanness policy                          | A 252/W220111 Territy and Conditions                 |
| L. Campany Frailis B  | and its Subsidiants / Family Hampers of<br>Olivations / Family Hambers of HGV Staff | C Samilar Cale & Constant (CCC)                            | A Distance Area Sciences                              | 2 stops (Deletion                                    |
| .2. Company Munchers  | 4 Decisiona                                                                         |                                                            |                                                       |                                                      |
| A Capital & Banking M | Shareholders / Board of Directors of FG                                             | V and its Satiskillarites / Family members                 | of Directors / Family members of PGV Staff            |                                                      |
| 4. Work Experience Br | According to Workerstownartes DRALS N<br>one TO Congruences                         | IOT is involved in any activity that contribut to particul | a gan for thereaders relating the relation, associate | s agents, and/or representative which is solithology |
| S. Declaration M      | Shareholders/ Board of Directors of FG                                              | V and its Subsidiaries / Family members of                 | Directors / Family members of FGV Staff?              | Plane which if applicable                            |
| 4. Pignining          |                                                                                     |                                                            |                                                       |                                                      |

- 23. Pada halaman **Payment**, pengguna perlu masukkan maklumat seperti :
  - a. Emel pengguna
  - b. Payment method (Personal Banking/Corporate Banking)
  - c. Pilihan Bank

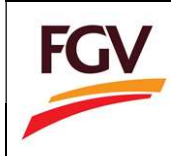

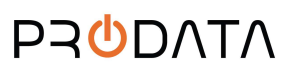

Page 14 of 26

| e / Registration / Payr                                      | nent                                                                                                    |                                          |                                                        |                          |               |
|--------------------------------------------------------------|----------------------------------------------------------------------------------------------------|------------------------------------------|--------------------------------------------------------|--------------------------|---------------|
| Payment - Checkout                                           |                                                                                                    |                                          |                                                        |                          |               |
| Amount (RM)                                                  | 150.00                                                                                                    |                                          | E-mail *                                               | prolane2014@gmail.com    |               |
| Payment Method                                               | Select Payment Method                                                                                                    | ~                                        | Bank *                                                 | Select Bank              | ~             |
| Payment<br>Description                                       | Payment for FGV vendor registration                                                                                                    | h                                        |                                                        |                          |               |
| By clicking on the<br>I acknowledge tha<br>I understand that | "Proceed" button below, you agree to FPX's Term<br>t I am fully aware of my decision to either opt for<br>submitting this form is final and cannot be revers | s & Conditions<br>or decline the<br>sed. | e-Invoice service.                                     |                          | <b>()</b> FPX |
| Proceed                                                      |                                                                                                    |                                          |                                                        |                          |               |
|                                                              | Malaysian Electronic Cle<br>© Malaysian Electroni                                                                                                    | aring Corporatio<br>ic Clearing Corpo    | n Sdn Bhd 836743-D   ww<br>ration Sdn Bhd . All Rights | w.paynet.my<br>Reserved. |               |

24. Pilih Payment Method (Personal Banking/Corporate Banking).

| Personal Banking      | v                                                                                                    |
|-----------------------|----------------------------------------------------------------------------------------------------|
| Select Payment Method |                                                                                                    |
| Personal Banking      |                                                                                                    |
| Corporate Banking     |                                                                                                    |
| Pembersinan Ladang    |                                                                                                    |
|                       |                                                                                                    |
|                       | 3                                                                                                    |
|                       | Personal Banking<br>Select Payment Method<br>Personal Banking<br>Corporate Banking<br>Pembersinan Ladang |

25. Pilih bank berkaitan.

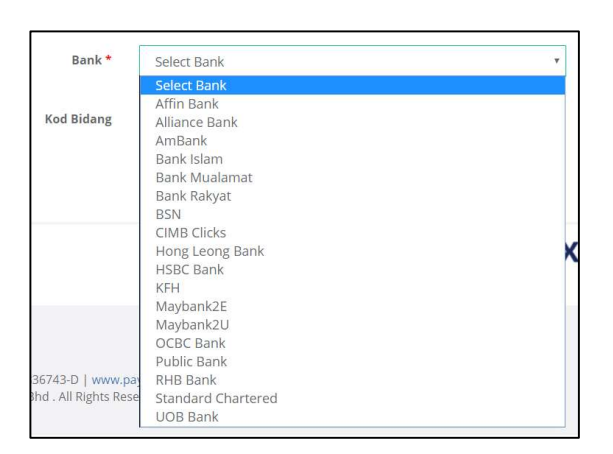

26. Tanda kotak "Agree to FPX's Terms & Conditions" dan "Aknowledgement to eInvoice", seterusnya klik **Proceed** untuk proses pembayaran.

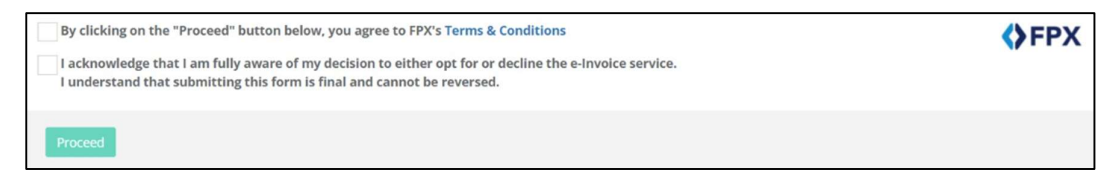

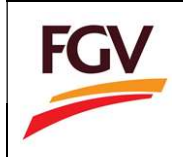

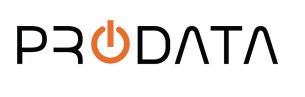

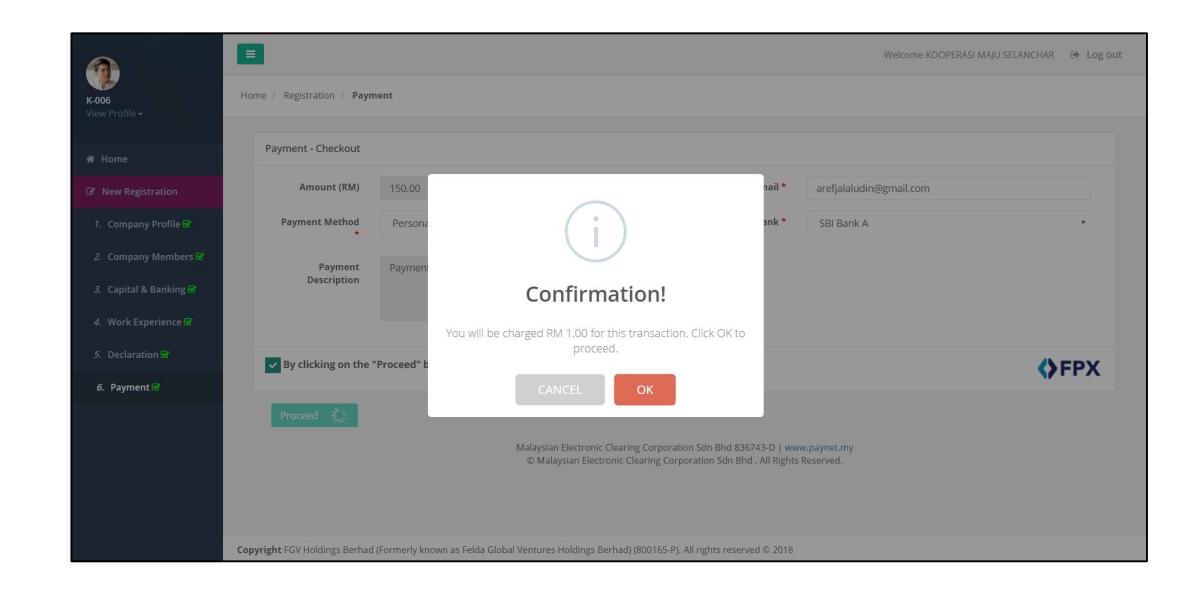

27. Pada halaman Online Payment via FPX, log masuk kepada perbankan atas talian.

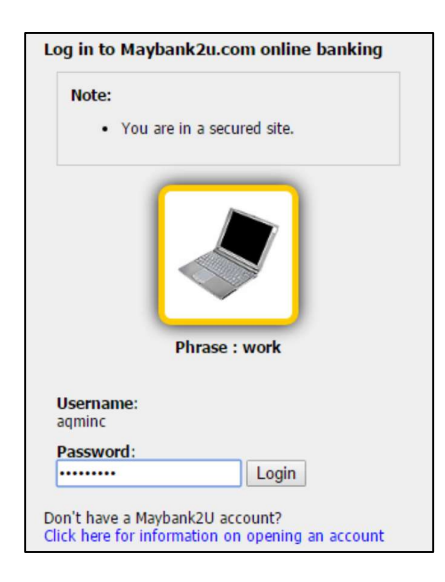

28. Pilih akaun bank pembayaran.

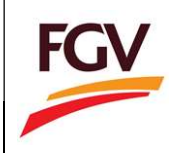

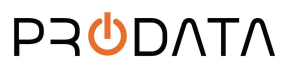

| From account:       |                                |
|---------------------|--------------------------------|
| Merchant Name:      | FELDA GLOBAL VENTURES HOLDINGS |
| Payment Reference:  | 09592119                       |
| FPX Transaction ID: | 1609191701300550               |
| Amount:             | RM151.00                       |
| Fee Amount:         | RM0.00                         |
| GST Amount:         | RM0.00                         |

29. Klik butang Request for TAC untuk melengkapkan proses pembayaran.

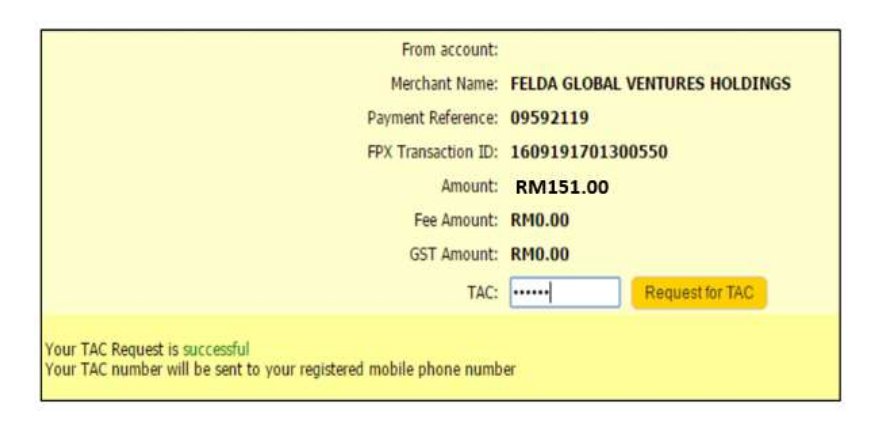

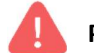

Peringatan. Nombor TAC akan dihantar ke nombor telefon yang berdaftar

30. Selepas bayaran telah berjaya, klik butang Proceed.

| Status: Successful<br>Reference number: 3529951439<br>Transaction date:<br>Transaction time: |                      |                                |
|----------------------------------------------------------------------------------------------|----------------------|--------------------------------|
|                                                                                              | Amount:              | RM151.00                       |
|                                                                                              | Fee Amount:          | RM0.00                         |
|                                                                                              | GST Amount:          | RM0.00                         |
|                                                                                              | From account         |                                |
|                                                                                              | Buyer name:          |                                |
|                                                                                              | Merchant Name:       | FELDA GLOBAL VENTURES HOLDINGS |
|                                                                                              | Payment Reference:   | 09592119                       |
|                                                                                              | FPX Transaction ID:  | 1609191701300550               |
| 1                                                                                            | New account balance: |                                |

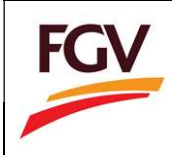

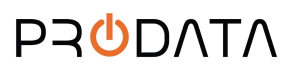

| You have logged out                                                                   |  |  |
|---------------------------------------------------------------------------------------|--|--|
| Thank you for banking online with Maybank2u.com.                                      |  |  |
| Note:<br>As an added security measure, please clear<br>your cache after each session. |  |  |
|                                                                                       |  |  |
|                                                                                       |  |  |
| Return to FPX                                                                         |  |  |

32. Setelah pembayaran selesai, system akan kembali ke halaman eDaftar - FPX Detail Transaction. Klik butang **Print Invoice** untuk melihat dan muat turut resit bayaran.

| Ξ                        |                     |                 | Welcome KOOPERASI MAJU SELANCHAR | Log out |
|--------------------------|---------------------|-----------------|----------------------------------|---------|
| FPX Detail Transaction   |                     |                 |                                  |         |
| Status                   | 00 - Approved       | FPX Transaction | 1902071237420848                 |         |
| Date & Time              | 07-02-2019 12:34:17 | Order Number    | 30772                            |         |
| Order Exchange<br>Number | 20190207123401      | Total Payment   | RM 150                           |         |
| Bank Name                | SBI BANK A          |                 |                                  |         |
| Home Print Tax I         | Invoice             |                 |                                  |         |

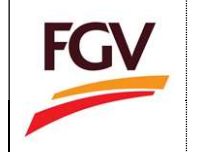

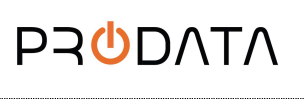

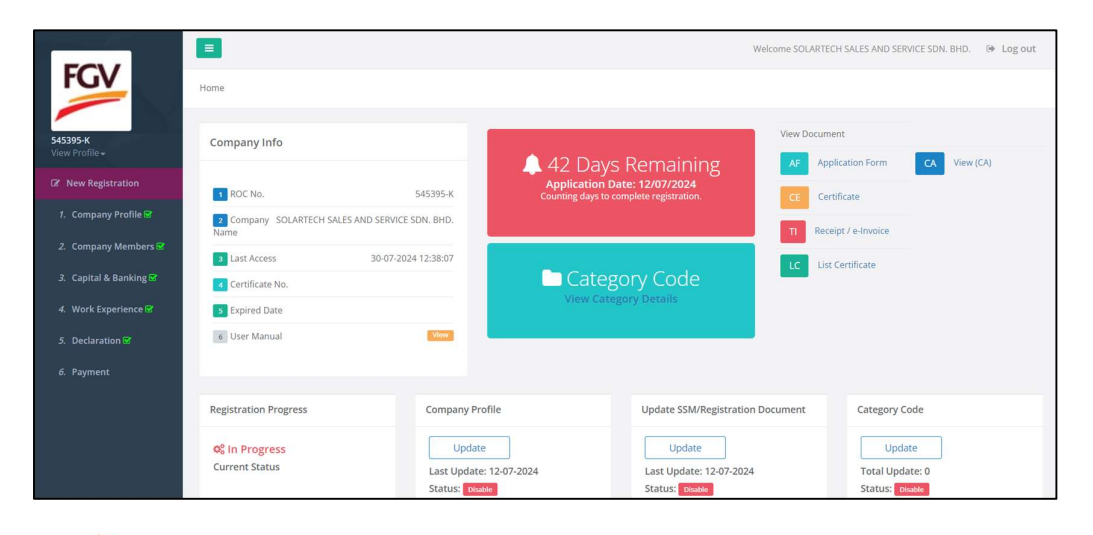

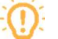

Nota: Permohonan akan diproses dalam tempoh 11 hari bekerja.

- 33. Maklumat pada eDaftar Home menu
  - i. Registration Progress

Registration Progress akan menunjukkan status terkini pendaftaran vendor.

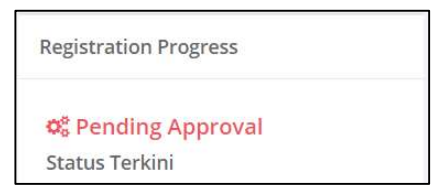

#### ii. Company Profile

Company Profile adalah untuk vendor kemaskini maklumat am Syarikat dan maklumat wakil Syarikat. Status akan Enable selepas permohonan diluluskan.

| Company Profile         |  |
|-------------------------|--|
| Update                  |  |
| Last Update: 07-02-2019 |  |
| Status: Disable         |  |

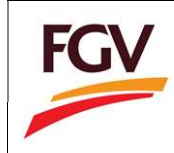

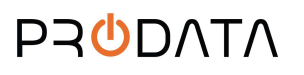

Untuk sebarang kemaskini maklumat kategori kod hanya boleh dilakukan selepas enam (6) bulan dari tarikh kelulusan sijil vendor FGV dan terhad kepada dua kali kemaskini dalam tempoh tiga tahun.

Pengguna hanya boleh memilih:

- Dua (2) Kategori Utama
- Tiga (3) Sub Bidang untuk setiap kategori utama
- Tiada had pilihan aktiviti

| Category Code   |   |
|-----------------|---|
| Update          | ] |
| Total Update: 0 |   |
| Status: Disable |   |

iv. Sales and Service Tax

Sales & Service Tax (SST) section adalah untuk vendor untuk kemaskini maklumat SST. Status Enable hanya selepas permohonan diluluskan.

| Sales & Service Tax |  |
|---------------------|--|
| Update              |  |
| Status: Disable     |  |

v. Certificate Status

Certificate Status adalah bahagian untuk kemaskini maklumat sijil dan maklumat berkaitan.

| Certificate Statu   | S                 |
|---------------------|-------------------|
| Update              |                   |
| Remark: 1 Expir     | ed on Certificate |
| Status: Certificate | e Expired         |

vi. Confidentiality Agreement

Confidentiality Agreement adalah bahagian untuk vendor setuju dan terima.

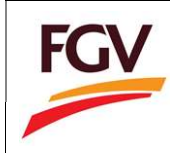

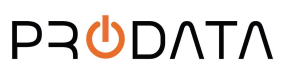

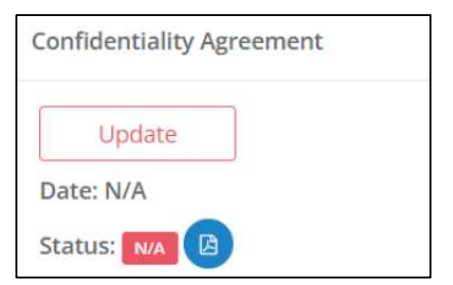

## vii. No gifts, entertainment policy

No gifts, entertainment policy adalah bahagian untuk vendor setuju dan terima.

| No gifts, entertain | ment policy |
|---------------------|-------------|
| Update              |             |
| Date: N/A           |             |
| Status: N/A         | B           |

## viii. PO/WO 2013 terms and conditions

PO/WO 2013 terms and conditions adalah bahagian untuk vendor setuju dan terima.

| PO/WO 2013 term | s and conditions |
|-----------------|------------------|
| Update          | ]                |
| Date: N/A       |                  |
| Status: N/A     |                  |

ix. Supplier Code of Conduct (SCOC)

Supplier Code of Conduct (SCOC) adalah bahagian untuk vendor setuju dan terima.

| Supplier Code of Conduct (SCOC) |  |
|---------------------------------|--|
| Update                          |  |
| Date: N/A                       |  |
| Status: 🕅 🖪 🖪                   |  |

x. Environmental Policy Statement

Environmental Policy Statement adalah bahagian untuk vendor setuju dan terima.

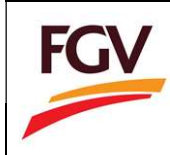

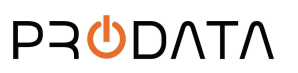

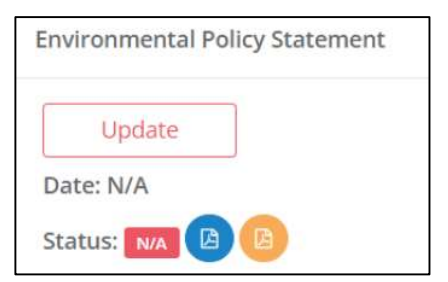

xi. Request Cancellation Registration

Request Cancellation Registration adalah untuik vendor membatalkan permohonan.

| Request Cance | llation Registration |
|---------------|----------------------|
| Apply         |                      |
| Date: N/A     |                      |
| Status: N/A   |                      |

34. Untuk melihat Invoice: Home > Receipt/eInvoice

| FCV                                          | Ξ                                      |                                                     |                                                                         | We                                                   | elcome SOLARTECH S | SALES AND SERVICE SDN. BHD. 🛛 🕪 Log out     |
|----------------------------------------------|----------------------------------------|-----------------------------------------------------|-------------------------------------------------------------------------|------------------------------------------------------|--------------------|---------------------------------------------|
| ruv                                          | Home                                   |                                                     |                                                                         |                                                      |                    |                                             |
| <b>545395-K</b><br>View Profile <del>↓</del> | Company Info                           |                                                     | 12 Davis F                                                              | Pemaining                                            | View Document      | ation Form CA View (CA)                     |
| Rew Registration                             | 1 ROC No.                              | 545395-К                                            | Application Date: 12/07/2024<br>Counting days to complete registration. |                                                      | CE Certific        | ate                                         |
| 1. Company Profile 😪                         | 2 Company SOLARTECH SALES AND SER      | RVICE SDN. BHD.                                     |                                                                         |                                                      | TI Receipt         | / e-Invoice                                 |
| 2. Company Members 🐨                         | 3 Last Access 30-0                     | 7-2024 12:38:07                                     | Catago                                                                  | a. Cada                                              | LC List Cer        | rtificate                                   |
| Capital & Banking      4     Work Experience | Certificate No.     Evpired Date       | _                                                   | View Categor                                                            | y Code<br>y Details                                  |                    |                                             |
| 5. Declaration 🐨                             | 6 User Manual                          | View                                                |                                                                         |                                                      |                    |                                             |
| б. Payment                                   |                                        |                                                     |                                                                         |                                                      |                    |                                             |
|                                              | Registration Progress                  | Company Profile                                     |                                                                         | Update SSM/Registration D                            | ocument            | Category Code                               |
|                                              | <b>© In Progress</b><br>Current Status | Update<br>Last Update: 12-07-202<br>Status: Disable | 24                                                                      | Update<br>Last Update: 12-07-2024<br>Status: Disable |                    | Update<br>Total Update: 0<br>Status: Deable |

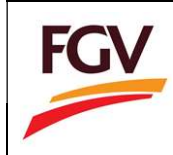

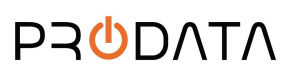

Page 22 of 26

| ist Recei | pt / e-Invoice |                                                 |                     |             |        |           |      |        |    |
|-----------|----------------|-------------------------------------------------|---------------------|-------------|--------|-----------|------|--------|----|
|           |                |                                                 |                     |             |        | Copy CSV  | Exce | I PDF  | Pr |
| No. Jà    | ROC Number     | Description It                                  | Date 11             | Amount (RM) | Paymer | nt Status | 41   | Action |    |
| 1         | 1176857-V      | Payment for FGV vendor new registration         | 26-07-2024 15:26:50 | 1.00        | Paid   |           |      |        |    |
| 2         | 1176857-V      | Payment for add new category code               | 26-07-2024 15:30:51 | 75.00       | Paid   |           |      |        |    |
| 3         | 1176857-V      | Payment for add new category code               | 06-01-2024 20:37:51 | 75.00       | PENDIN | G PAYMENT |      |        |    |
| 4         | 1176857-V      | Payment for FGV vendor renew registration       | 16-03-2022 15:31:30 | 150.00      | Paid   |           |      |        |    |
| 5         | 1176857-V      | Payment for FGV vendor renew registration 30491 | 26-07-2024 15:26:43 | 150.00      | Paid   |           |      |        |    |

## 35. Lihat eInvoice atau simpan eInvoice dalam bentuk PDF

| INVOICE                       |                                         |          |            |                 | FGV    |
|-------------------------------|-----------------------------------------|----------|------------|-----------------|--------|
| Company Name                  | : KOOPERASI MAIU SELANCHAR              |          |            |                 |        |
| Street Address                | : Level 17W, Wisma FGV, Jalan Raja Laut |          |            |                 |        |
| City, Postcode                | : Jeli , 50350                          |          | Invoice No | : ED20190100015 |        |
| Telephone                     | : 03471921089                           |          | Date       | : 07-02-2019    |        |
| Description                   |                                         | Quantity | Rate (RM)  | Amount (RM)     |        |
| Payment for FGV ven           | dor registration                        | 1        | 150.00     |                 | 150.00 |
|                               |                                         | 2        | SST @ 0%   |                 | 0.00   |
|                               |                                         |          | TOTAL      |                 | 150.00 |
| FGV Holdings Berhad           | (200146.0)                              |          |            |                 |        |
| (Formerly known as Felda Glob | al Ventures Holdings Berhad)            |          |            |                 |        |
| Level 21 Wiema EGV Jalan Daia | Laur 50350 Kuala Lumpur                 |          |            |                 |        |

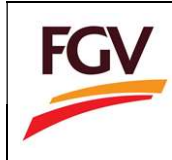

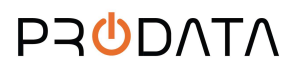

Page 23 of 26

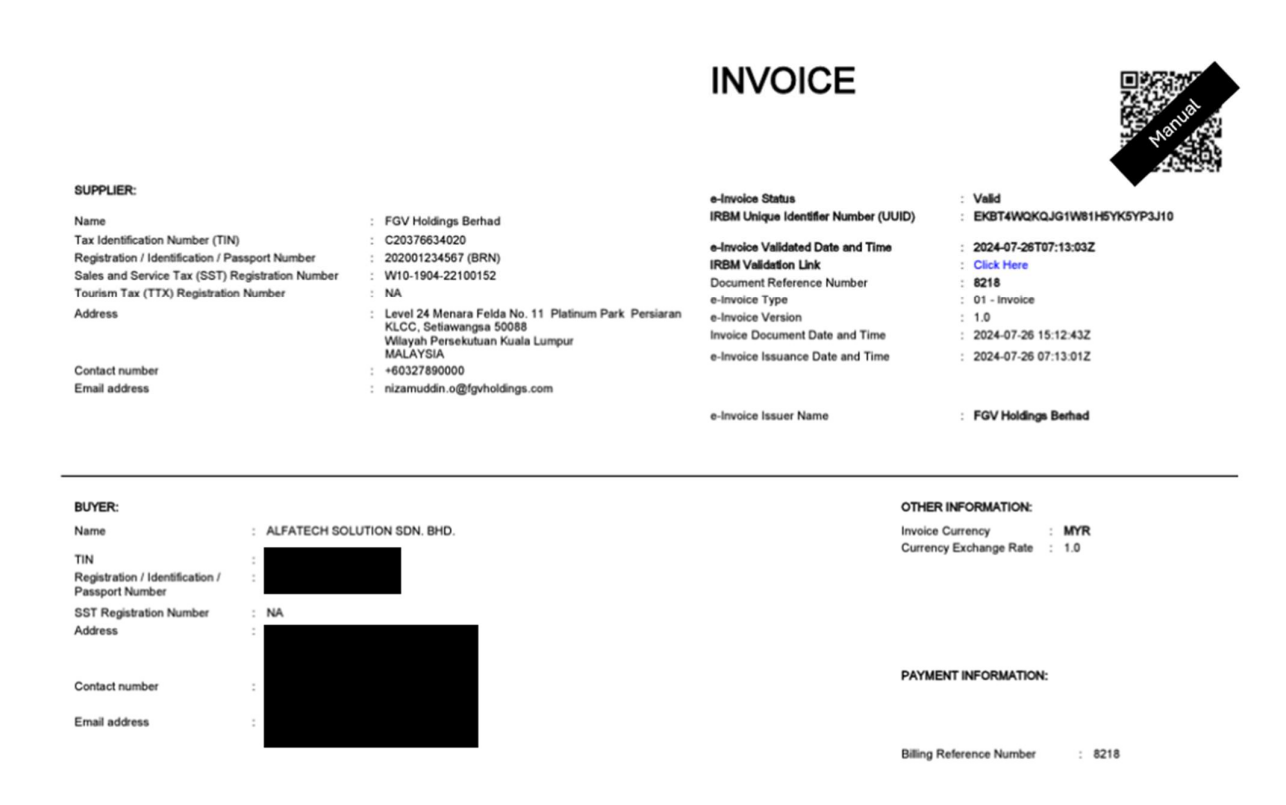

#### 36. Lihat borang permohonan : Home > Application Form

|                   |                        | 🔔 35 Months Remaining                                            | AF Application Form |
|-------------------|------------------------|------------------------------------------------------------------|---------------------|
| 1 ROC No.         | K-003                  | Expired on: 14-01-2022<br>Counting months to renew registration. | CE Certificate      |
| 2 Company Name    | Kooperasi Anjung Felda |                                                                  | TI Invoice          |
| 3 Last Access     | 31-01-2019 15:44:15    |                                                                  | and and a           |
| 4 Certificate No. | B-1401201900015-02     | Category Code                                                    | eDaftar System 2.0  |
| 5 Expired Date    | 14-01-2022             | View Category Details                                            | 4 User Manual       |

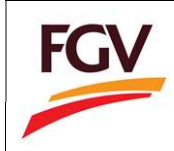

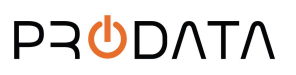

| PDF                                                                                                    |             |                                                                                                    |                                                                                          |
|----------------------------------------------------------------------------------------------------|-------------|----------------------------------------------------------------------------------------------------|------------------------------------------------------------------------------------------|
| GV Vendor Regi                                                                                                    | stration    |                                                                                                    |                                                                                          |
| Payment Method                                                                                                    | Transaction | lo                                                                                                    | Amount Paid                                                                              |
|                                                                                                    | ED201001000 | 2                                                                                                    | 150.00                                                                                   |
| mpany Details                                                                                                    |             |                                                                                                    |                                                                                          |
| mpany Details<br>ROC No:                                                                                                    |             | ٢-003                                                                                                    |                                                                                          |
| mpany Details<br>ROC No:<br>Company Name:                                                                                                    |             | <-003<br>Kooperasi Anjung                                                                                                    | Felda                                                                                    |
| mpany Details<br>ROC No:<br>Company Name:<br>Company Type:                                                                                                    |             | <-003<br>Kooperasi Anjung<br>Cooperative                                                                                                    | Felda                                                                                    |
| mpany Details<br>ROC No:<br>Company Name:<br>Company Type:<br>Date of Incorporation:                                                                                                    |             | C-003 Cooperasi Anjung Cooperative 30/11/-0001                                                                                                    | Felda                                                                                    |
| mpany Details<br>ROC No:<br>Company Name:<br>Company Type:<br>Date of Incorporation:<br>Telephone No:                                                                                                    |             | <ul> <li>Cooperasi Anjung</li> <li>Cooperative</li> <li>Cooperative</li> <li>Cooperative</li> <li>Cooperative</li> </ul>                                                                                                    | Felda                                                                                    |
| mpany Details<br>ROC No:<br>Company Name:<br>Company Type:<br>Date of Incorporation:<br>Telephone No:<br>Fax No:                                                                                                    |             | <ul> <li>Cooperasi Anjung</li> <li>Cooperative</li> <li>Cooperative</li> <li>Coo</li></ul> | Felda                                                                                    |
| mpany Details<br>ROC No:<br>Company Name:<br>Company Type:<br>Date of Incorporation:<br>Telephone No:<br>Fax No:<br>Fax No:                                                                                                    |             | C-003 Cooperasi Anjung Cooperative 30/11/-0001 3312345678 admin@koopanjui                                                                                                    | Felda<br>ngfelda.com                                                                     |
| mpany Details<br>ROC No:<br>Company Name:<br>Company Type:<br>Date of Incorporation:<br>Telephone No:<br>Fax No:<br>Fax No:<br>Fmail:<br>Registered Address:                                                                                                    |             | C-003 Cooperasi Anjung Cooperative 30/11/-0001 312345678 admin@koopanjuu Level 17W, Wisma                                                                                                    | Felda<br>ngfelda.com<br>FGV, Jalan Raja Laut                                             |
| mpany Details<br>ROC No:<br>Company Name:<br>Company Type:<br>Date of Incorporation:<br>Telephone No:<br>Fax No:<br>Fax No:<br>Fmail:<br>Registered Address:                                                                                                    |             | <ul> <li>4-003</li> <li>Cooperasi Anjung</li> <li>Cooperative</li> <li>30/11/-0001</li> <li>312345678</li> <li>admin@koopanjun</li> <li>Level 17W, Wisma</li> <li>50350</li> </ul>                                                                                                    | Felda<br>ngfelda.com<br>FGV, Jalan Raja Laut                                             |
| mpany Details  ROC No: Company Name: Company Type: Date of Incorporation: Felephone No: Fax No: Email: Registered Address: Postcode: City:                                                                                                    |             | C-003<br>Cooperasi Anjung<br>Cooperative<br>30/11/-0001<br>0312345678<br>admin@koopanjun<br>Level 17W, Wisma<br>50350<br>Setiawangsa                                                                                                    | Felda<br>ngfelda.com<br>FGV, Jalan Raja Laut                                             |
| mpany Details  ROC No: Company Name: Company Type: Date of Incorporation: Felephone No: Fax No: Email: Registered Address: Postcode: City: State:                                                                                                    |             | (-003<br>Cooperasi Anjung<br>Cooperative<br>30/11/-0001<br>0312345678<br>admin@koopanjur<br>.evel 17W, Wisma<br>50350<br>Setlawangsa<br>Wilayah Persekutu                                                                                                    | Felda<br>ngfelda.com<br>FGV, Jalan Raja Laut<br>uan Kuala Lumpur                         |
| mpany Details  ROC No: Company Name: Company Type: Date of Incorporation: Felephone No: Fax No: Email: Registered Address: Postcode: City: State: Correspondence Address:                                                                                                    |             | (-003<br>Cooperasi Anjung<br>Cooperative<br>30/11/-0001<br>0312345678<br>admin@koopanjuu<br>.evel 17W, Wisma<br>0350<br>Setiawangsa<br>Wilayah Persekutu<br>.evel 17W, Wisma                                                                                                    | Felda<br>ngfelda.com<br>FGV, Jalan Raja Laut<br>Jan Kuala Lumpur<br>FGV, Jalan Raja Laut |
| mpany Details<br>ROC No:<br>Company Name:<br>Company Type:<br>Date of Incorporation:<br>Felephone No:<br>Fax No:<br>Faail:<br>Pastcode:<br>Postcode:<br>Correspondence Address:<br>Postcode:<br>Pastcode:<br>Pastcode |             | <ul> <li>4-003</li> <li>Cooperasi Anjung</li> <li>Cooperative</li> <li>30/11/-0001</li> <li>3012345678</li> <li>admin@koopanjun</li> <li>Level 17W, Wisma</li> <li>50350</li> <li>Setiawangsa</li> <li>Wilayah Persekutu</li> <li>Level 17W, Wisma</li> <li>50350</li> </ul>                                                                                                    | Felda<br>ngfelda.com<br>FGV, Jalan Raja Laut<br>Jan Kuala Lumpur<br>FGV, Jalan Raja Laut |
| Details<br>OC No:<br>ompany Name:<br>ompany Type:<br>ate of Incorporation:<br>elephone No:<br>ax No:<br>mail:<br>egistered Address:<br>ostcode:<br>ity:<br>tate:<br>orrespondence Address:<br>ostcode:<br>ity:                                                                                                    |             | <ul> <li>C-003</li> <li>Cooperasi Anjung</li> <li>Cooperative</li> <li>30/11/-0001</li> <li>3312345678</li> <li>admin@koopanjun</li> <li>evel 17W, Wisma</li> <li>50350</li> <li>Setlawangsa</li> <li>Wilayah Persekutu</li> <li>evel 17W, Wisma</li> <li>50350</li> <li>Setlawangsa</li> </ul>                                                                                                    | Felda<br>ngfelda.com<br>FGV, Jalan Raja Laut<br>Ian Kuala Lumpur<br>FGV, Jalan Raja Laut |

37. Lihat Sijil Vendor FGV : Home > Certificate

| Company Info      |                        |                                                                  | View Document       |
|-------------------|------------------------|------------------------------------------------------------------|---------------------|
|                   |                        | 🔔 35 Months Remaining                                            | AF Application Form |
| 1 ROC No.         | K-003                  | Expired on: 14-01-2022<br>Counting months to renew registration. | CE Certificate      |
| 2 Company Name    | Kooperasi Anjung Felda |                                                                  | Ti Invoice          |
| 3 Last Access     | 31-01-2019 15:44:15    |                                                                  | invoice             |
| 4 Certificate No. | B-1401201900015-02     | Category Code                                                    | eDaftar System 2.0  |
| 5 Expired Date    | 14-01-2022             | View Category Details                                            | Liser Manual        |

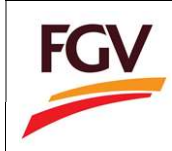

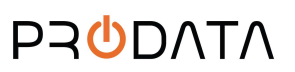

| EGV HOL                                                               | DINGS BER                                                          | HADRONEER                                                          |
|-----------------------------------------------------------------------|--------------------------------------------------------------------|--------------------------------------------------------------------|
| (Formerly known                                                       | as Felda Global Ventures I                                         | foldings Berhad)                                                   |
| VENDOR RI                                                             | GISTRATION DEC                                                     |                                                                    |
| REGISTRATION REFER                                                    | RENCE NO. :                                                        | B-1401201900015-02<br>01/04/2018 - 14/01/2022                      |
| It is hereby acknowledged th<br>HOLDINGS BERHAD and are<br>Companies. | at the vendors set out below h<br>eligible to participate in quota | have been registered with FGV<br>tion / tender offers at FGV Group |
| NAME AND REGISTERE                                                    | D ADDRESS                                                          |                                                                    |
| Kooperasi Anjung Felo<br>Level 17W, Wisma FG<br>Laut                  | la<br>/, Jalan Raja                                                | (Company No. : K-003)                                              |
| CATEGORY CODE IS A                                                    | 5 FOLLOW :                                                         |                                                                    |
| CATEGORY CODE                                                         | DESCRIPTION<br>Materials 5. Stor                                   | GRADE                                                              |
|                                                                       |                                                                    | Issued date: 07/02/2019                                            |
|                                                                       |                                                                    | FGV                                                                |
| LIST C                                                                | DF REGISTERED A                                                    | Activities                                                         |

| egory                | Sub Category                                                             | Activities                                  |    |
|----------------------|--------------------------------------------------------------------------|---------------------------------------------|----|
| Agriculture<br>anian | 03 - Production of Agricultural Products<br>Pengeluaran Hasil Pertanian  | 03 - Seed Collecting<br>Mengutip Biji Relai |    |
|                      | 05 - Establishment & Nursery Care<br>Penubuhan & Penjagaan Tapak Semaian | 01 - Palm Oil<br>Sawit                      | 12 |

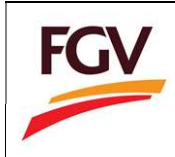

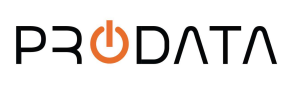

Page 26 of 26

38. Untuk set kata laluan: Home > Profile

| FGV                       |                                                       |                                                    |                                                             | Welcome ALFATECH SOLUTION SDN BHD 🛛 🕪 Log out |
|---------------------------|-------------------------------------------------------|----------------------------------------------------|-------------------------------------------------------------|-----------------------------------------------|
| 1175857.V                 | Home                                                  |                                                    |                                                             |                                               |
| View Profile +<br>Profile | Company Info                                          |                                                    |                                                             | View Document                                 |
| Log out                   | 1 ROC No.                                             | 1176857-V Counting month                           | /S Remaining<br>on: 31-03-2019<br>Is to renew registration. | AF Application Form CE Certificate            |
|                           | Company Name ALFATECH SOLUTIO     Last Access 10-02-2 | DN SDN BHD                                         |                                                             | TI Invoice                                    |
|                           | Certificate No.     B-010                             | 41600002-01 Cate                                   | gory Code                                                   | eDaftar System 2.0                            |
|                           | S Expired Date                                        | 31-03-2019 View Ca                                 | tegory Details                                              | 4 User Manual                                 |
|                           | Registration Progress                                 | Company Profile                                    | Category Code                                               | Sales & Service Tax                           |
|                           | ଷ୍ଟ Application Approved<br>Status Terkini            | Update<br>Last Update: 08-02-2019<br>Status: tendo | Update<br>Total Update: 0<br>Status: Disable                | Update<br>Status: Trudie                      |
|                           |                                                       |                                                    |                                                             |                                               |

39. Kemaskini kata laluan baru dan klik butang

| Password *         |                              | ٩ |
|--------------------|------------------------------|---|
|                    | (Minimum password length: 8) |   |
| Confirm Password * |                              | ٩ |
|                    | (Minimum password length: 8) |   |